Mise en place d'un système de sauvegarde VEEAM sur Proxmox

# Veean

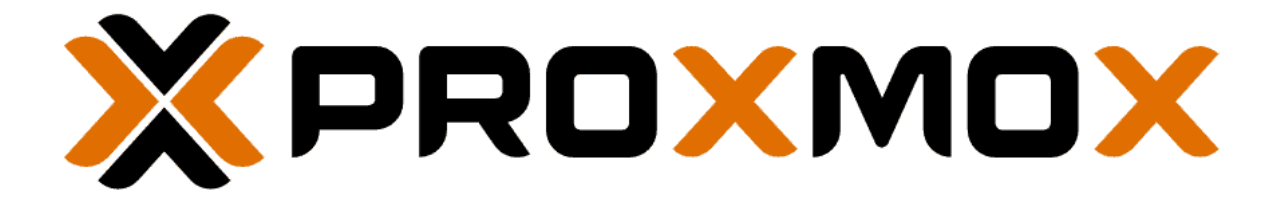

# Sommaire

| Mise en place d'un système de sauvegarde VEEAM sur Proxmox | 1  |
|------------------------------------------------------------|----|
| installation des entêtes PVE:                              | 4  |
| installation du mode sudo                                  | 7  |
| installation de l'agent VEEAM                              |    |
| installation du serveur Veeam                              |    |
| Ajout du référentiel de sauvegarde                         |    |
| Ajout d'un utilisateur sur Proxmox                         |    |
| Ajout du serveur Proxmox                                   |    |
| Création de tâches de sauvegarde pour les disques          |    |
| Création de tâches de sauvegarde pour les fichiers de conf | 49 |
| Test des sauvegardes                                       | 52 |
|                                                            |    |

# Contexte

## Veeam c'est quoi ?

Veeam est un outil de sauvegarde (backup en anglais), de récupération des données, gestion des données pour les environnements virtuel, physique et cloud

## Pourquoi mettre VEEAM sur des serveurs ?

Installer une sauvegarde telle que VEEAM permet de protéger ses données car elle permet de faire des sauvegardes complètes et multiplateforme (VMware, Windows, Linux, AWS...). VEEAM permet la récupération fiable et rapide des données, on peut faire des récupérations granulaires (récupérer un fichier ou une application spécifique), elle permet de démarrer des machines virtuelles directement à partir du fichier de sauvegarde. Veeam permet la réplication (c'est le fait que ça crée une copie de la machine virtuelle pour assurer une reprise rapide après une défaillance) et la continuité des activités. Veeam permet la conformité et la sécurité car Veeam protège les sauvegardes avec un chiffrement qui assure la confidentialité et la sécurité des données.

## installation des entêtes PVE:

Pour pouvoir installer VEEAM sur un serveur Proxmox, il faut aller sur le serveur (navigation web). Une fois sur le navigateur, il faut aller dans la partie shell du serveur Proxmox.

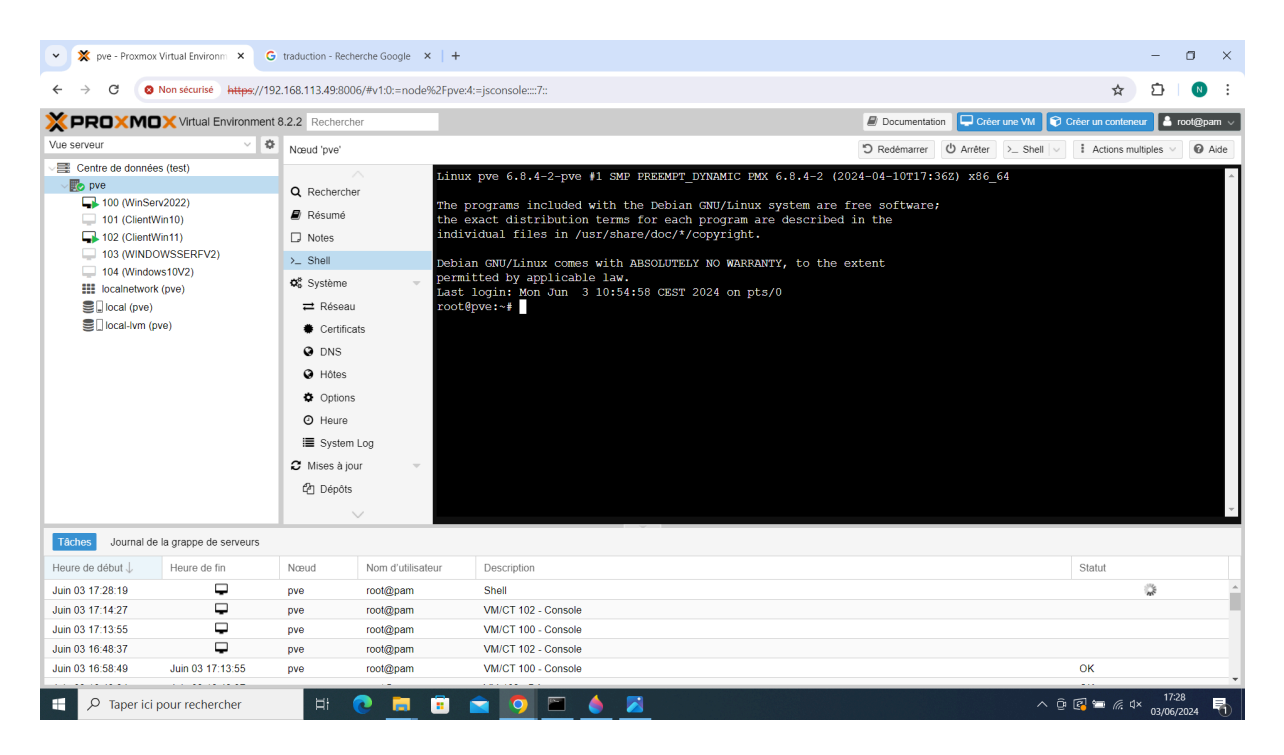

Pour commencer l'installation de VEEAM sur un serveur Proxmox, il faut en premier lieu taper la commande "**apt-get install pve headers**". Cette commande sert tout simplement à installer les entêtes PVE pour un serveur Proxmox (Serveur PVE) pour garantir la compatibilité.

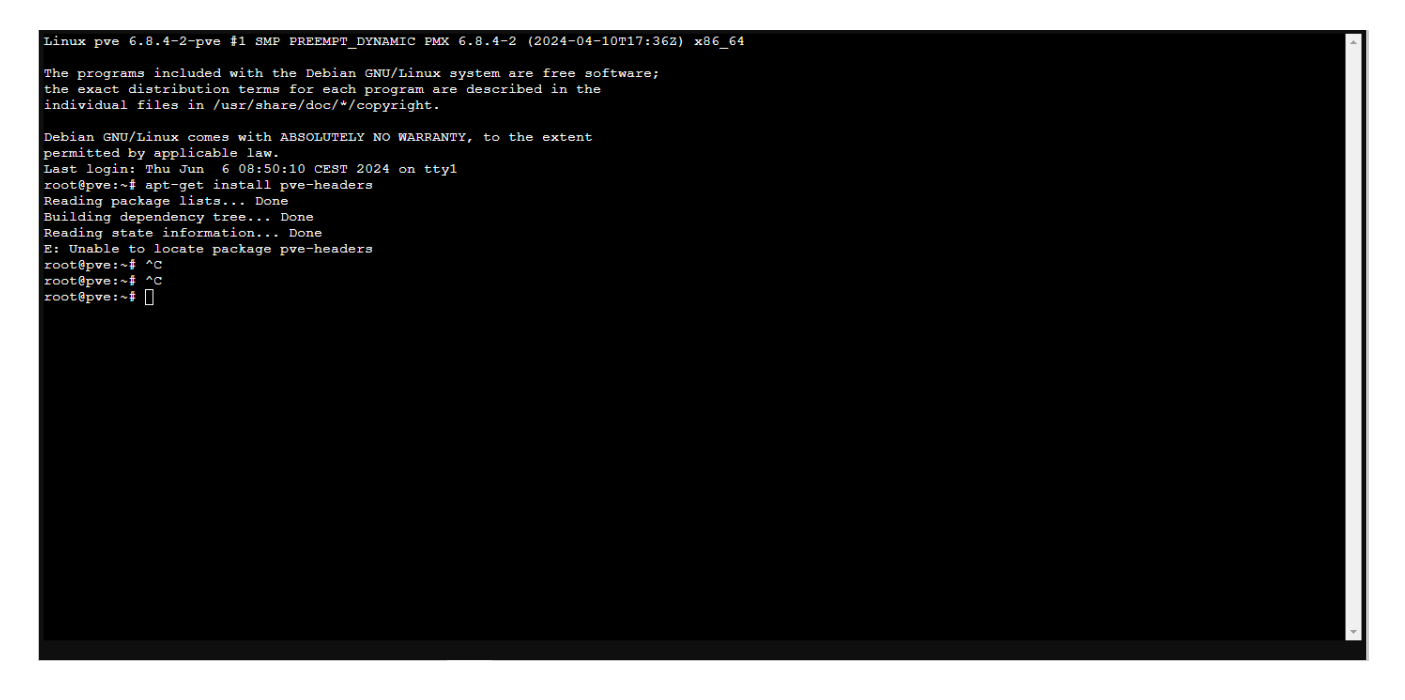

Dans mon cas, il n'arrive pas à localiser les entêtes PVE. Pour trouver le nom exact de la version à installer, il faut cette commande : "**uname -r**". Pour trouver quelles entêtes peut-on installer, il faut faire : **apt-cache search pve-header**.

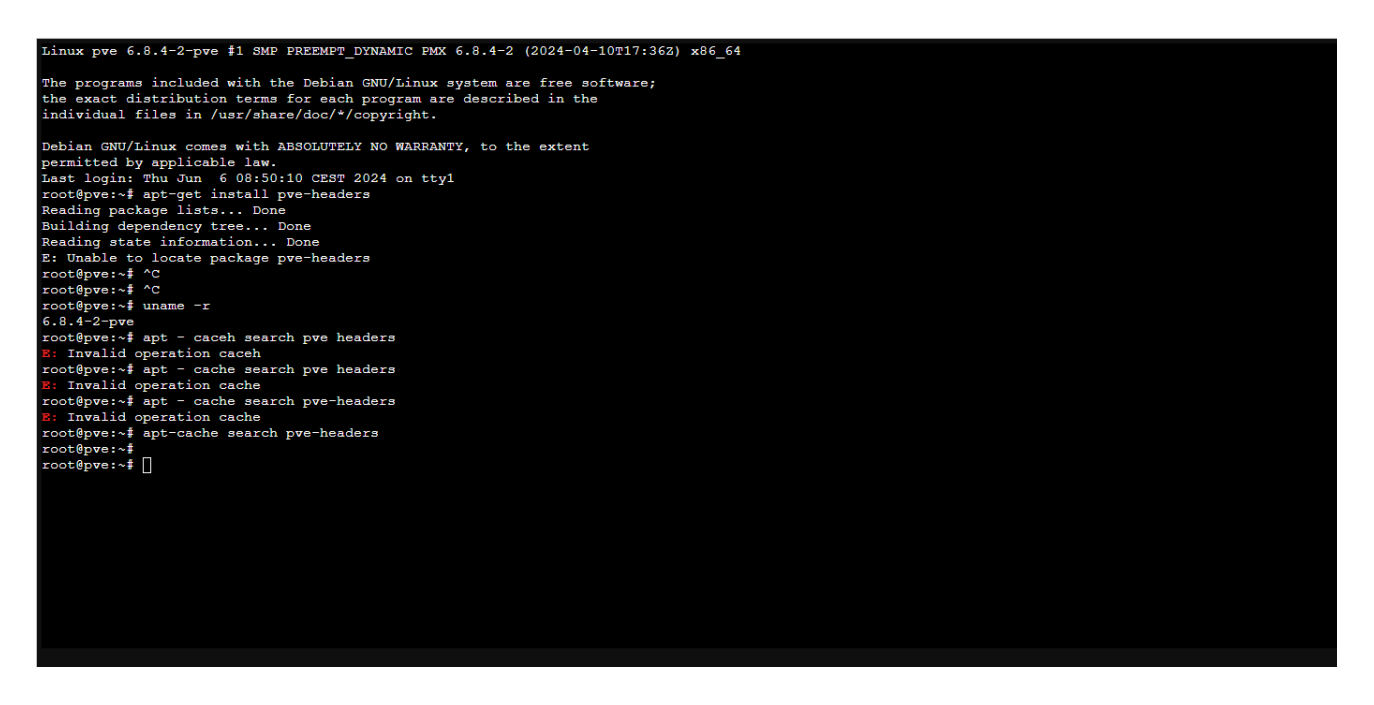

Pour ma part, le nom de la version est 6.8.4-2-pve.

Pour pouvoir installer l'entête PVE, on fait la commande suivante : "**apt-get install pve-headers-6.8.4-2-pve**". Résultat, cela ne change rien, il ne trouve toujours pas le paquet. On peut aussi remarquer que la commande "apt-cache search pve-header" n'a rien donné, on peut constater qu'il y a un problème quelque part.

Après plusieurs recherches sur internet j'ai trouvé que c'était une question de dépôt. Un dépôt c'est un emplacement en ligne où sont stockés les packages logiciels et les mises à jour Proxmox.

Pour régler ce problème, un fichier à cet emplacement suivant : /etc/apt/sources.list.d/pve.list

Dans le dépôt, il faut ajouter une ligne qui permet à la commande APT (Advanced Package Tool) d'accéder au package Proxmox. La commande qu'il faut faire est la suivante : echo "deb http://proxmox.com/debian/pve bookworm pve-no-subscription" > /etc/apt/sources.list.d/pve.list

GNU nano 7.2 /etc/apt/sources.list.d/pve.list ieb http://download.proxmox.com/debian/pve bookworm pve-no-subscription Ensuite, il faut ajouter une clé, la clé va signer numériquement les packages de dépôt. La clé peut aussi servir à authentifier les packages du dépôt.

Pour rentrer la clef, il faut taper cela : wget -qO-

https://enterprise.proxmox.com/debian/proxmox-release-bookworm.gpg | gpg --dearmor -o /usr/share/keyrings/proxmox-archive-keyring.gpg

Pour pouvoir mettre les listes à jour, on est obligé de faire la commande "**apt-get update**".

Une fois que tout est à jour, on fait la commande "apt-cache search pve-header"

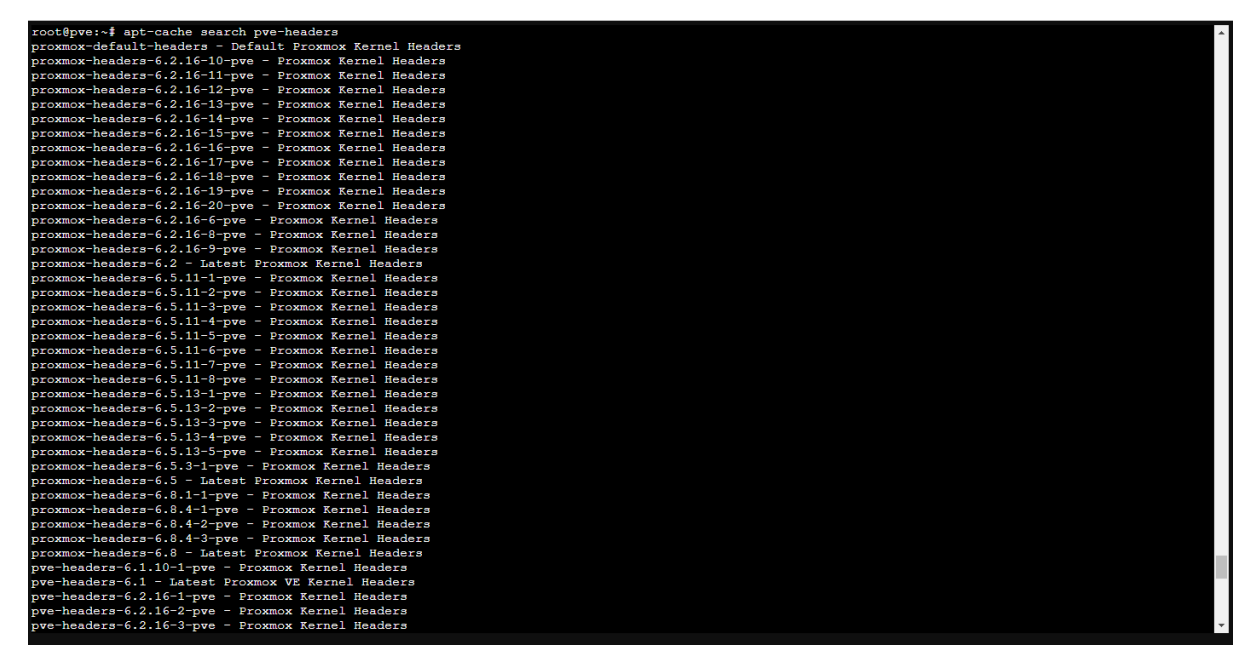

On peut remarquer que maintenant il trouve plein de versions d'en-tête qu'on peut installer. Après cette étape, quand on refait la commande "**apt-get install pve-headers**" des chargements vont se lancer.

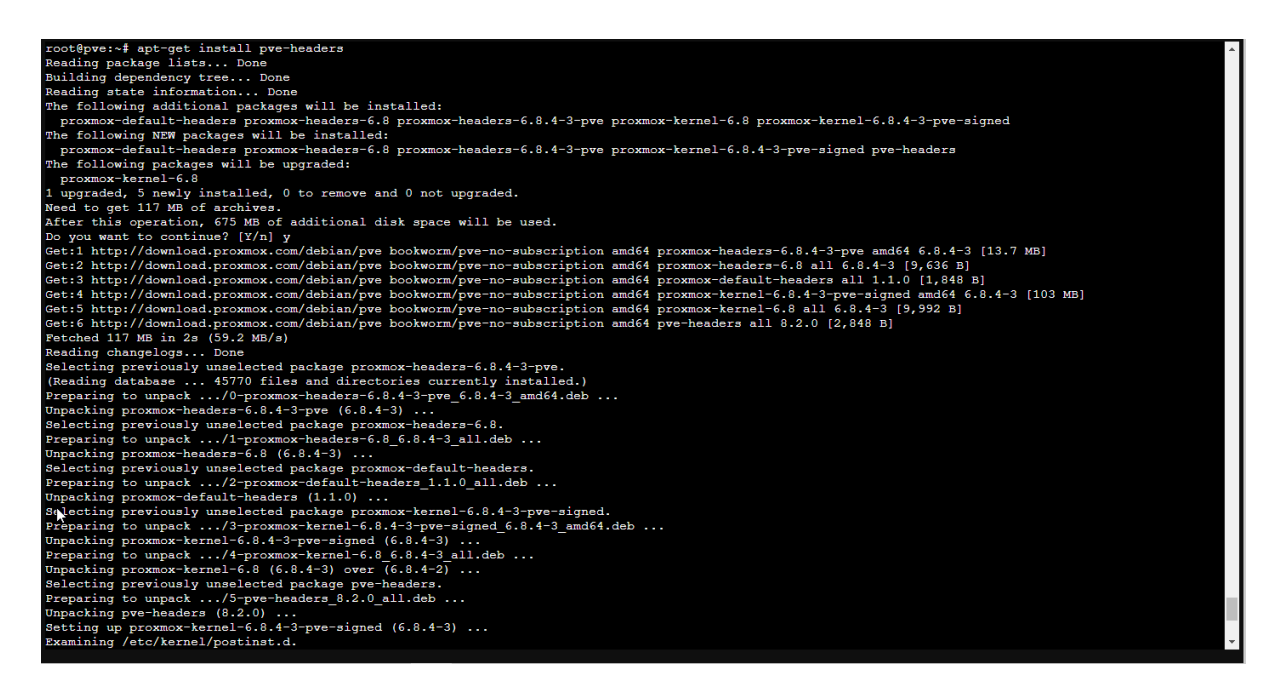

## installation du mode sudo

Le mode sudo (Super user) est une commande Linux qui permet à certains utilisateurs d'exécuter des commandes avec des privilèges administratifs.

Il faut donc installer le mode sudo avant d'installer VEEAM, tout simplement pour avoir les privilèges administratifs.

Pour pouvoir installer le mode sudo, il faut taper la commande "apt-get install sudo" Quand on va lancer la commande, on peut apercevoir que plusieurs téléchargements se lancent, cela veut dire qu'il est en train de s'installer.

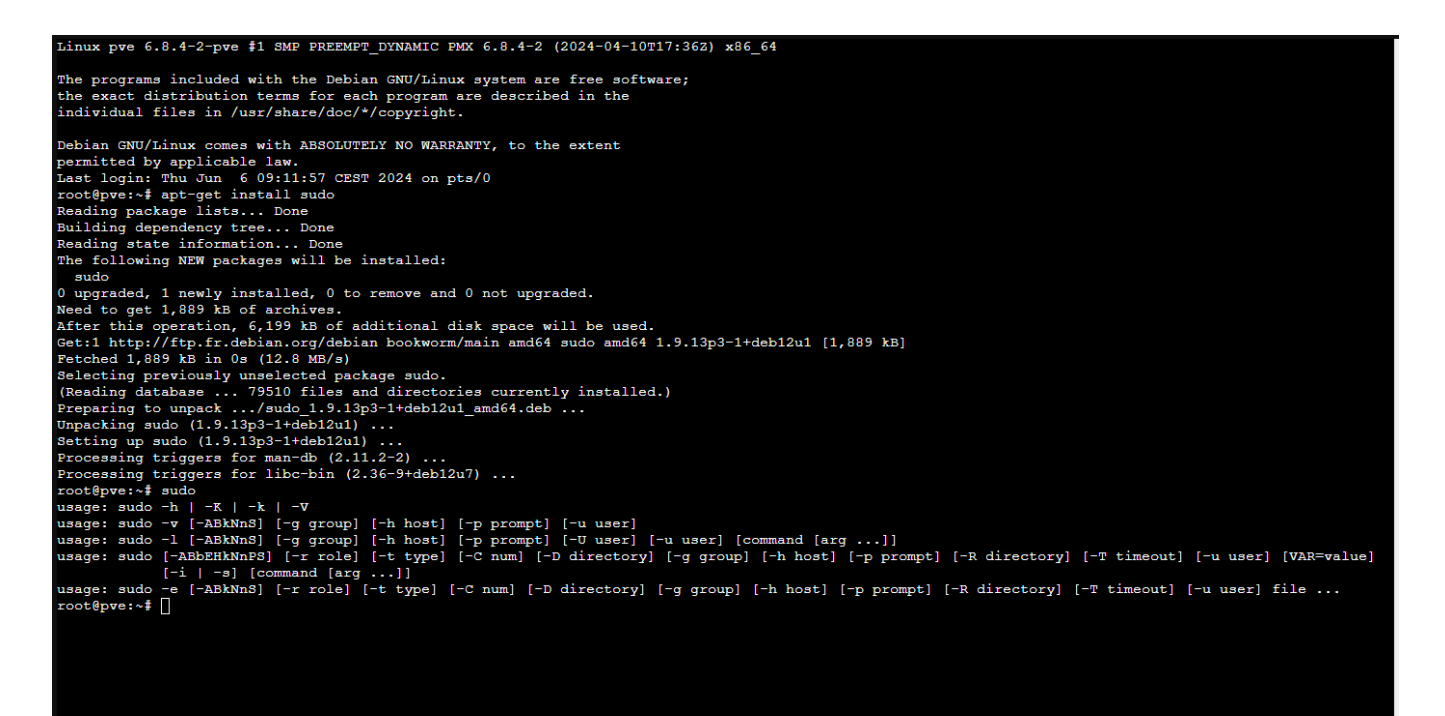

# installation de l'agent VEEAM

Pour pouvoir installer l'agent VEEAM, il faut se rendre sur ce <u>site</u>. Quand vous cliquez sur le lien pour arriver sur un site :

| veeam               |                                                                                                    |
|---------------------|----------------------------------------------------------------------------------------------------|
|                     |                                                                                                    |
|                     |                                                                                                    |
| ŀ,                  | Connexion                                                                                                    |
|                     | Adresse e-mail                                                                                                    |
|                     | Mot de passe                                                                                                    |
|                     | Réinitioliser mon mot de passe Rester connecté                                                                        |
|                     | CONNEXION                                                                                                    |
|                     | Vous riovez poa de comptet 3 Sinacree<br>Connectez-vous ou inscrivez vous ovec vetre compte de<br>relevant socialitat |
|                     | G 🖗 🕮                                                                                                    |
|                     |                                                                                                    |
|                     |                                                                                                    |
| ⊕ Changer de langue | Avis de confidentiolité   CLUF   Licences                                                                             |

Pour pouvoir télécharger l'agent VEEAM, il faut d'abord vous créer un compte ou alors vous connecter. Pour ma part, je crée un compte. Une fois que votre compte est créé, vous devez cliquer sur le lien et vous allez atterrir sur cette page :

| #1 Global Leader in Data Protection & Ransomware Recovery 🔿 👱 Downloads  🕲 Contact us 😭 Buy Online 👗 Nok                                                                                                    | inn |
|----------------------------------------------------------------------------------------------------|-----|
| VECOM Products Solutions Support Resources Partners Company Q                                                                                                    |     |
| Free products   Veeam Agent for Linux FREE   Download                                                                                                    |     |
|                                                                                                    |     |
|                                                                                                    |     |
| DOWNLOADS                                                                                                    |     |
|                                                                                                    |     |
| Veeam Agent <i>for Linux</i> FREE                                                                                                    |     |
| •                                                                                                    |     |
|                                                                                                    |     |
|                                                                                                    |     |
|                                                                                                    |     |
| Veeam Agent for Linux FREE Download Product Guides                                                                                                    |     |
|                                                                                                    |     |
| veeam Agent for <i>Linux</i> is distributed via the sortware repository. To download the repository installation package, select the required Linux distribution in the form below. Then, follow standard distribution-specific repository registration and software |     |
| installation processes. For more information, please refer to Installing Veeam Agent for Linux chapter of the Release Notes<br>document                                                                                                    |     |
| www.mmmu                                                                                                    |     |
|                                                                                                    |     |
| Experience for Free                                                                                                    |     |
|                                                                                                    |     |
| By downloading Veeam products, you agree with the Veeam End User Software License Agreement.                                                                                                    |     |
| Select the download matching your operating system and architecture:                                                                                                    |     |
|                                                                                                    |     |

Pour accéder aux téléchargements, il faut descendre jusqu'à ce que vous arriviez à cela :

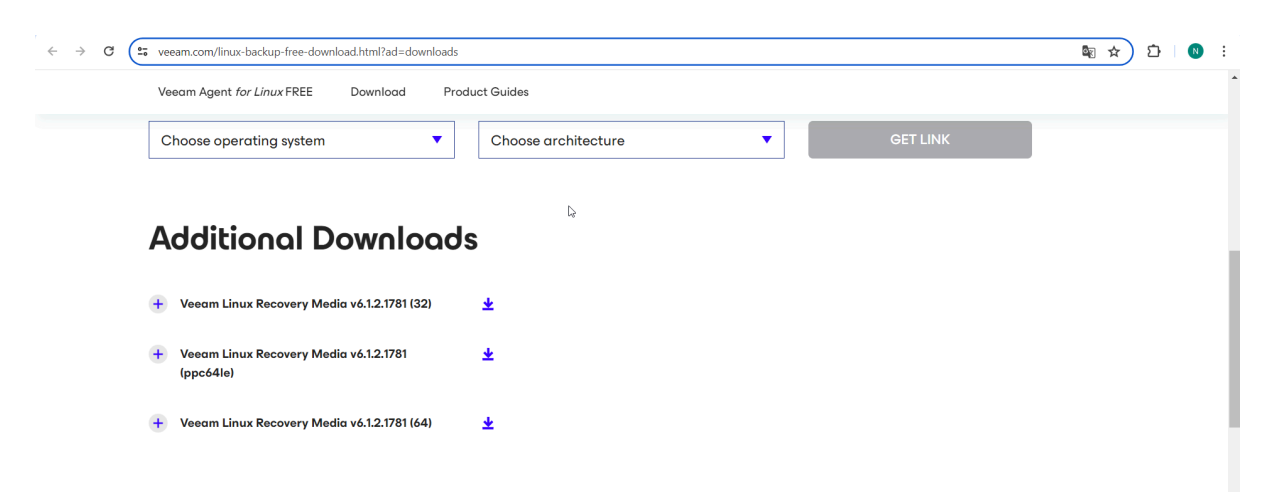

La version VEEAM linux Recovery Media v6.1.2.1781 (32) est une version spécifique du média de récupération pour les systèmes Linux et conçue pour les systèmes 32 bits.

La version VEEAM Linux Recovery Media v6.1.2.1781 (ppc64le) est une version spécifique du média de récupération pour les systèmes Linux qui utilise l'architecture PowerPC 64 bits Little Endian.

La version VEEAM linux Recovery Media v6.1.2.1781 (64) est une version spécifique du média de récupération pour les systèmes Linux et conçue pour les systèmes 64 bits.

Pour notre cas, on ne va pas prendre cela dans la barre "Choose operating system". Et on va mettre Debian/Ubuntu, il va directement nous proposer une version à télécharger.

| backup-free-download.html/ad=downloads                                                                                                    |                                                                                                    |                                                           |           |     |    |                                                                                     |  |
|----------------------------------------------------------------------------------------------------|----------------------------------------------------------------------------------------------------|-----------------------------------------------------------|-----------|-----|----|-------------------------------------------------------------------------------------|--|
| Veeom Product                                                                                                    | s Solutions Support                                                                                                    | Resources Partners                                        | Company C | ۹ ± | c  | н Т                                                                                 |  |
| Veeam Agent for Linux FREE                                                                                                    | Download Product Guide                                                                                                    | les                                                       |           |     |    |                                                                                     |  |
|                                                                                                    |                                                                                                    |                                                           |           |     |    |                                                                                     |  |
| By downloading Veeam produc                                                                                                    | s, you agree with the Veeam End Use                                                                                                    | er Software License Agreement.                            |           |     |    |                                                                                     |  |
| Select the download matching                                                                                                    | your operating system and archite                                                                                                    | ecture:                                                   |           |     |    |                                                                                     |  |
|                                                                                                    |                                                                                                    |                                                           |           |     |    |                                                                                     |  |
| Debian/Ubuntu                                                                                                    | ▼ ×64 (                                                                                                    | (64-bit)                                                  | T         |     | GE | T LINK                                                                              |  |
| Debian/Ubuntu                                                                                                    | ▼ x64 (                                                                                                    | (64-bit)                                                  | •         |     | GE | T LINK                                                                              |  |
| Debian/Ubuntu<br>PRODUCT                                                                                                    | ▼ x64 (                                                                                                    | (64-bit)<br>RELEASE NO                                    | TES       |     | GE | T LINK<br>DOWNLOAD                                                                  |  |
| Debian/Ubuntu<br>PRODUCT                                                                                                    | ▼ x64 (                                                                                                    | 64-bit)<br>Release NC                                     | TES       |     | GE | T LINK<br>DOWNLOAD                                                                  |  |
| Debian/Ubuntu<br>PRODUCT                                                                                                    | ▼ x64 (                                                                                                    | 64-bit)<br>Release no                                     | TES       |     | GE | T LINK<br>DOWNLOAD<br>DOWNLOAD                                                      |  |
| Debian/Ubuntu PRODUCT Repository package for D A approximation package will in                                                                | xb4 (     xb4 (     xb4)                                                                                                    | 64-bit)<br>RELEASE NO                                     | TES       |     | GE | T LINK<br>DOWNLOAD<br>DOWNLOAD<br>x64 (64-bit)                                      |  |
| Debian/Ubuntu PRODUCT Repository package for D A repository package will i settings onto your system s                                        | kół (     kół (     k | 64-bit)<br>RELEASE NO<br>R. Rolease notes<br>May 21, 2024 | TES       |     | GE | T LINK<br>DOWNLOAD<br>DOWNLOAD<br>x64 (64-bit)                                      |  |
| Debian/Ubuntu<br>PRODUCT<br>Repository package for D<br>A repository package will<br>settings onto your system s<br>manager con install and u | xb4 (     xb4 (     xb4)     xb4     xb4  | 64-bit)<br>RELEASE NO<br>R. Rolease notes<br>May 21, 2024 | TES       |     | GE | T LINK<br>DOWNLOAD<br>DOWNLOAD<br>x64 (64-bit)<br>MD5: 6c32_0550<br>SHA-1: 0128599b |  |

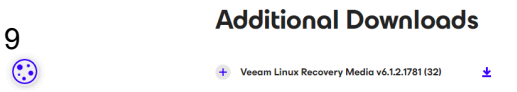

Pour le télécharger, il faut cliquer sur le bouton "DOWNLOAD". Et ça va directement télécharger.

| 🕂   🕑 📜 🗢   Télécharg   | ements                                   |                  |                 |            |     | - 0                          | ×   |
|-------------------------|------------------------------------------|------------------|-----------------|------------|-----|------------------------------|-----|
| Fichier Accueil Parta   | age Affichage                            |                  |                 |            |     |                              | ~ ? |
| ← → ~ ↑ ↓ > Ce          | PC > Téléchargements                     |                  |                 |            | ~ Ō | Rechercher dans : Télécharge | Q   |
| ✓                       | Nom                                      | Modifié le 💙     | Туре            | Taille     |     |                              | ^   |
| Bureau 🖈                | ✓ Aujourd'hui (4)                        |                  |                 |            |     |                              |     |
| Téléchargements *       | 😬 veeam-recovery-media-6.1.2.1781_x86_64 | 06/06/2024 15:29 | iso Archive     | 664 576 Ko |     |                              |     |
| Documents 🔮             | veeam-release-deb_1.0.9_amd64            | 06/06/2024 15:53 | deb Archive     | 7 Ko       |     |                              |     |
|                         | 🛄 veeam-release-deb_1.0.9_amd64 (1)      | 06/06/2024 15:57 | deb Archive     | 7 Ko       |     |                              |     |
| images 💉                | 🛄 veeam-release-deb_1.0.9_amd64 (2)      | 06/06/2024 16:14 | deb Archive     | 7 Ko       |     |                              |     |
| Musique                 | ✓ Plus tôt cette semaine (1)             |                  |                 |            |     |                              |     |
| Screens rapport de :    | 🚜 puth-64bit-0.81-installer              | 03/06/2024 10:45 | Dackage Windows | 3 625 Ko   |     |                              |     |
| Vidéos                  | party-ouble-out-mistaner                 | 03/00/2024 10.43 | Package Windows | 5 025 100  |     |                              |     |
| Nindows 2022            | V Semaine dernière (13)                  |                  |                 |            |     |                              |     |
| h 🔿 OneDrive            | 🔯 Advanced_IP_Scanner_2.5.4594.1         | 31/05/2024 14:04 | Application     | 20 558 Ko  |     |                              |     |
| > Chebrive              | Greenshot-INSTALLER-1.2.10.6-RELEASE     | 30/05/2024 15:31 | Application     | 1 742 Ko   |     |                              |     |
| > 🗢 Ce PC               | Intel-Rapid-Storage-Technology-Driver_3  | 30/05/2024 11:57 | Application     | 17 693 Ko  |     |                              |     |
| Dínau                   | IMG_0417                                 | 28/05/2024 16:59 | Fichier JPG     | 101 Ko     |     |                              |     |
| > 👽 Keseau              | IMG_0416                                 | 28/05/2024 16:59 | Fichier JPG     | 79 Ko      |     |                              |     |
|                         | IMG_0414                                 | 28/05/2024 16:28 | Fichier JPG     | 92 Ko      |     |                              |     |
|                         | IMG_0413                                 | 28/05/2024 16:26 | Fichier JPG     | 102 Ko     |     |                              |     |
|                         | IMG_0412                                 | 28/05/2024 16:11 | Fichier JPG     | 110 Ko     |     |                              |     |
|                         | IMG_0411                                 | 28/05/2024 16:03 | Fichier JPG     | 101 Ko     |     |                              |     |
| 45                      | IMG_0410                                 | 28/05/2024 15:26 | Fichier JPG     | 119 Ko     |     |                              |     |
|                         | MG_0409                                  | 28/05/2024 15:26 | Fichier JPG     | 76 Ko      |     |                              |     |
|                         | IMG_0408                                 | 28/05/2024 15:26 | Fichier JPG     | 95 Ko      |     |                              | ¥   |
| 18 élément(s) 1 élément | sélectionné 649 Mo                       |                  |                 |            |     |                              | :   |

Une fois téléchargé, on va faire une connexion SSH de mon PC à mon serveur Proxmox.

Pour faire une connexion SSH, il faut mettre cette commande "apt install openssh-serveur" sur le serveur Proxmox tout simplement pour installer le mode SSH.

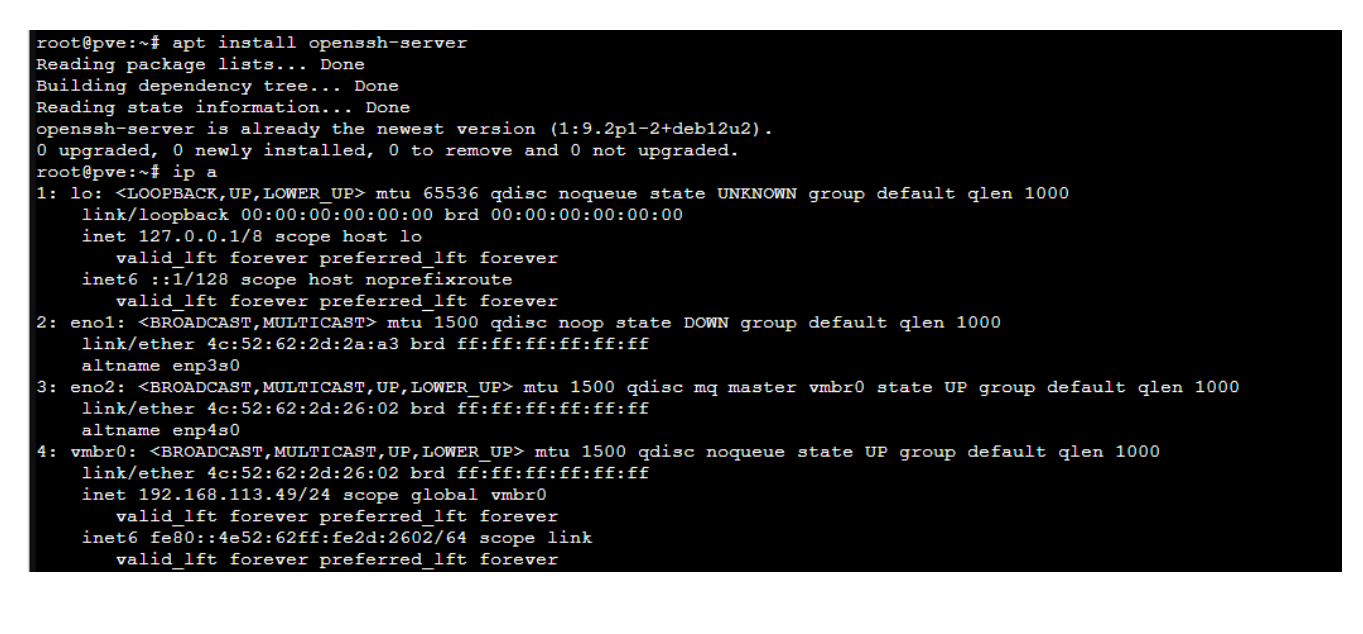

Avant d'ouvrir un cmd, il faut aller vérifier si le root est autorisé à se connecter. Donc pour faire cela, on tape "nano /etc/ssh/sshd\_config"

| GNU nano 7.2 /                                                                                                    | etc/ssh/sshd_config                                                                | 4                                                      |
|----------------------------------------------------------------------------------------------------|------------------------------------------------------------------------------------|--------------------------------------------------------|
| This is the sehd server system-wide configuration file. See<br># sshd_config(S) for more information.                                                                                                    |                                                                                    |                                                        |
| <pre># This sshd was compiled with PATH=/usr/local/bin:/usr/bin:/usr/g</pre>                                                                                                    |                                                                                    |                                                        |
| # The strategy used for options in the default sshd_config shipped wit<br>\$ OpenSSH is to specify options with their default value where<br>\$ possible, but leave them commented. Uncommented options override th<br>\$ default value. |                                                                                    |                                                        |
| Include /etc/ssh/sshd_config.d/*.conf                                                                                                    |                                                                                    |                                                        |
| <pre>#Port 22 #AddressFamily any #ListenAddress 0.0.0.0 #ListenAddress ::</pre>                                                                                                    |                                                                                    |                                                        |
| <pre>#HostRey /etc/ssh/ssh_host_rsa_key #HostRey /etc/ssh/ssh_host_ecdsa_key #HostRey /etc/ssh/ssh_host_ed25519_key</pre>                                                                                                    |                                                                                    |                                                        |
| <pre># Ciphers and keying #RekeyLimit default none</pre>                                                                                                    |                                                                                    |                                                        |
| <pre># Logging #SyslogFacility AUTH #LogLevel INFO</pre>                                                                                                    |                                                                                    |                                                        |
| <pre># Authentication:</pre>                                                                                                    |                                                                                    |                                                        |
| <pre>\$LoginGraceTime 2m I PermitRootLogin yes \$StrictModes yes \$MaxAuthres 6 \$MaxAuthres 6 \$MaxSessions 10</pre>                                                                                                    |                                                                                    |                                                        |
| #PubkeyAuthentication yes                                                                                                    |                                                                                    |                                                        |
| AG         Help         AG         Write Out         AN         Where Is         AZ         Cut         AZ           AX         Exit         AR         Read File         AN         Replace         AG         Peste         AG         | Read 122 lines J<br>Execute ^C Location M-U Undo<br>Justify ^/ Go To Line M-E Redo | M-A Set Mark M-] To Bracket<br>M-6 Copy ^C Where Was - |

On peut voir qu'il y a marqué "PermitRootLogin yes", donc c'est bon le root est autorisé à se connecter en SSH.

Ensuite, sur notre PC, on ouvre un cmd et on met "ssh root@ipserveur", donc pour ma part "ssh root@192.168.113.49", et après il va nous demander votre mot de passe.

Pour installer l'agent VEEAM sur le serveur Proxmox, il faut mettre le lien de téléchargement avec un "wget" devant.

| 🗸 🗶 pve - Pro 🗙   G trad - Ro 🗙 | <   G comment ×   @ ChatGPT ×                                                          |                                                   |                                                                                                 |                                                                                                    |                                                                                                    |                                                                                                    |                                                                                                    |
|---------------------------------|----------------------------------------------------------------------------------------|---------------------------------------------------|-------------------------------------------------------------------------------------------------|----------------------------------------------------------------------------------------------------|----------------------------------------------------------------------------------------------------|----------------------------------------------------------------------------------------------------|----------------------------------------------------------------------------------------------------|
| ← → C 🔤 veeam.com/dow           | vnload_add_packs/backup-agent-linux-free                                               | /deb-64                                           |                                                                                                 |                                                                                                    |                                                                                                    |                                                                                                    | \$i ☆ Ď ± §                                                                                                    |
|                                 | #1 Global Leader in Data F                                                             | rotection & Ransomware Re                         | covery →                                                                                        |                                                                                                    | ± Downloads € Contact us                                                                                                    | s 🙀 Buy Online 💄 Nola                                                                                                    | าก                                                                                                    |
|                                 | veeam                                                                                  | Products Solutio                                  | ons Support Resou                                                                               | rces Partners                                                                                                    | Company Q                                                                                                    |                                                                                                    |                                                                                                    |
|                                 |                                                                                        |                                                   |                                                                                                 |                                                                                                    |                                                                                                    |                                                                                                    |                                                                                                    |
|                                 |                                                                                        |                                                   |                                                                                                 | •                                                                                                    |                                                                                                    |                                                                                                    |                                                                                                    |
|                                 |                                                                                        | Ň                                                 | our download will start in 5 seco                                                               | onds automatically. If not,                                                                                      | click here.                                                                                                    |                                                                                                    |                                                                                                    |
|                                 |                                                                                        |                                                   |                                                                                                 |                                                                                                    |                                                                                                    |                                                                                                    |                                                                                                    |
|                                 |                                                                                        |                                                   |                                                                                                 |                                                                                                    |                                                                                                    |                                                                                                    |                                                                                                    |
|                                 |                                                                                        |                                                   |                                                                                                 |                                                                                                    |                                                                                                    |                                                                                                    |                                                                                                    |
|                                 |                                                                                        |                                                   |                                                                                                 |                                                                                                    |                                                                                                    |                                                                                                    |                                                                                                    |
|                                 |                                                                                        |                                                   |                                                                                                 |                                                                                                    |                                                                                                    |                                                                                                    | veeom                                                                                                    |
|                                 |                                                                                        |                                                   |                                                                                                 |                                                                                                    |                                                                                                    |                                                                                                    | veeam                                                                                                    |
|                                 |                                                                                        |                                                   |                                                                                                 |                                                                                                    |                                                                                                    |                                                                                                    | veeam                                                                                                    |
|                                 |                                                                                        |                                                   |                                                                                                 |                                                                                                    |                                                                                                    |                                                                                                    | Veeam<br>Bonjour!                                                                                                    |
|                                 | Þ                                                                                      |                                                   |                                                                                                 |                                                                                                    |                                                                                                    |                                                                                                    | <b>Denjour!</b><br>Comment peut-on vous aider aujourd'hu?                                                                                                    |
|                                 | 다.<br>Connect With Us                                                                  | Veeam                                             | Resources and Support                                                                           | Popular Links                                                                                                    |                                                                                                    |                                                                                                    | <b>Denjour!</b><br>Comment peut-on vous aider aujourd hui?<br>Je stas / Je veux deveni? citient Veeam                                                                                                    |
|                                 | Connect With Us<br>+33805080476                                                        | Veeam                                             | Resources and Support<br>Contact Vecam Sales                                                    | Popular Links<br>Vecam Data Platform                                                                             | hourlaynolann@gmai                                                                                                    | Loom PRODUCT NEWS                                                                                                    | Comment peut-on vous alder aujourd hui?<br>Je stie / Je veux devenit client Veuan<br>Us sie / Je veux devenit client Veuan<br>Us sie / Je veux devenit client Veuan                                                                                                    |
|                                 | Connect With Us<br>+33805080476<br>8:00 - 1700 CEST                                    | Veeam<br>About<br>Careers                         | Resources and Support<br>Contact Vecam Sales<br>Renewals                                        | Popular Links<br>Veeam Data Platform<br>Veeam Data Claud                                                         | hourlaynolann@gmai<br>By ubbeching you are                                                                                              | Loom PRODUCT NEWS                                                                                                    | Contract Contract Con |
|                                 | Connect With Us<br>+33805080476<br>8:00 - 17:00 CEST                                   | Veeam<br>About<br>Careers<br>Neweroom             | Resources and Support<br>Contact Vecam Sales<br>Renewals<br>Support                             | Popular Links<br>Vesam Data Platform<br>Vesam Data Claud<br>Backup & Replication                                 | hourlaynolann@gmai<br>By subscribing, you are<br>about Veeam products<br>personal information m                                         | I.com PRODUCT NEWS<br>agreeing to receive informatis<br>and events and to have your<br>anaged in accordance with th                                 | Comment peet-on voes sider aujourdnut     Comment peet-on voes sider aujourdnut     de sude / de veux devenir client Veesen     de sude / de veux devenir client veesen     de sude / de veux devenir client veesen     de sude / de veux devenir client veesen                                                                                                    |
|                                 | Connect With Us<br>+33805080476<br>a:00 - 17:00 CEST     O     X    G     in    5    ■ | Veeam<br>About<br>Careers<br>Neweroom<br>Contacts | Resources and Support<br>Contact Veeam Sales<br>Renewals<br>Support<br>Blog                     | Popular Links<br>Vesam Data Platform<br>Vesam Data Claud<br>Backup & Replication<br>Microsoft 355                | hourlaynolann@gmai<br>By subscribing you are<br>about Veeam products<br>personal information m<br>terms of Veeam§ Priva<br>et any time. | I.com PRODUCT NEWS<br>agreeing to receive informatis<br>and events and to have your<br>anaged in accordance with th<br>y Notice. You can unsubscrib | Weeeoon           Bonjouri           Comment peut-on vous sider aujourdnut           Le subje / de veux devenir client Veesar           La subje / de veux devenir client Veesar           La subje / de veux devenir client Veesar           La subje / de veux devenir client Veesar           La subje / de veux devenir client Veesar           La subje / de veux devenir client Veesar           La subje / de veux devenir client Veesar           La subje / de veux devenir client Veesar           La subje / de veux devenir client Veesar                                                                                                    |
|                                 | Connect With Us<br>+33805080476<br>8:00 - 17:00 CEST                                   | Veeom<br>About<br>Careers<br>Newsroom<br>Contacts | Resources and Support<br>Contact Veeam Sales<br>Renewals<br>Support<br>Blog<br>Resource Library | Popular Links<br>Veeam Data Platform<br>Veeam Data Cloud<br>Backup & Replication<br>Microsoft 365<br>Soliesforce | hourlaynolann@gmai<br>By subscribing, you are<br>about Vesam products<br>personal information<br>terms of Vesams Privac<br>at any time. | PRODUCT NEWS<br>agreeing to receive informati<br>and events and to have your<br>anaged in accordance with It<br>y Notice. You can unsubscrib        | Contract of the second second  |

## Dans la console cmd, il faut mettre "wget https://www.veeam.com/download\_add\_packs/backup-agent-linux-free/deb-64"

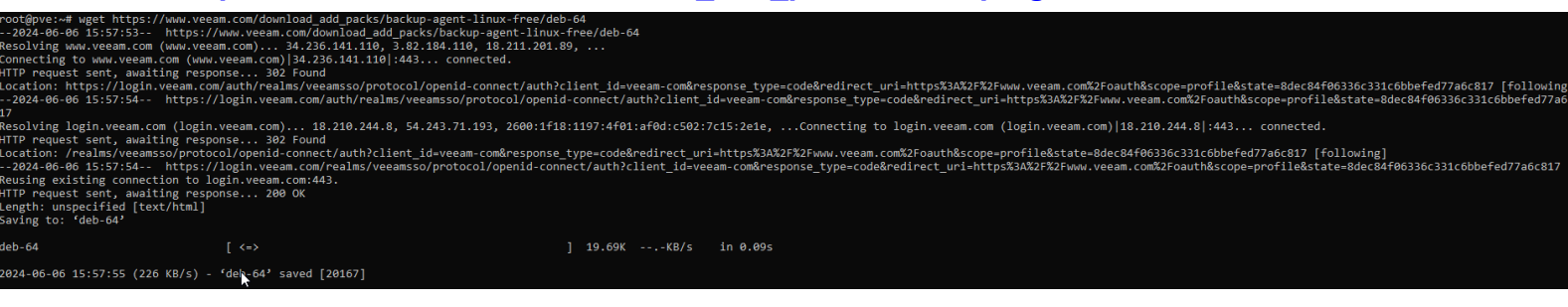

Une fois que la commande a été lancée, un téléchargement va se lancer, ou alors on peut utiliser une commande pour faire un transfert de fichier. Ensuite, il faut utiliser la commande "exit" pour quitter la connexion SSH. Quand on a quitté la connexion SSH, il faut aller dans les téléchargements avec la commande "cd Downloads" et faire une redirection de l'agent sur le serveur avec la commande "scp "veeam-release-deb\_1.0.9\_amd64.deb" root@192.168.113.49:/"

```
C:\Users\Nolann\Downloads>scp "veeam-release-deb_1.0.9_amd64.deb" root@192.168.113.49:/
root@192.168.113.49's password:
veeam-release-deb_1.0.9_amd64.deb 100% 6406 480.1KB/s 00:00
C:\Users\Nolann\Downloads>
```

Ensuite sur le serveur, pour pouvoir installer l'agent, il faut rentrer dans l'emplacement où on a fait la redirection donc on utilise "cd /" et après on utilise la commande "**dpkg -i veeam-release-deb\_1.0.9\_amd64.deb**" pour manager le package, donc en l'occurrence installer le package grâce au -i.

```
root@pve:/# dpkg -i veeam-release-deb_1.0.9_amd64.deb
Selecting previously unselected package veeam-release-deb.
(Reading database ... 79650 files and directories currently installed.)
Preparing to unpack veeam-release-deb_1.0.9_amd64.deb ...
Unpacking veeam-release-deb (1.0.9) ...
Setting up veeam-release-deb (1.0.9) ...
root@pve:/# nano /etc/ssh/sshd_config
root@pve:/# nano /etc/ssh/sshd_config
root@pve:/# man dpkg
root@pve:/# []
```

Pour installer Veeam, il faut faire la commande "apt-get install veeam" mais il ne faut pas oublier de faire la commande "apt update" pour mettre les packages à jour.

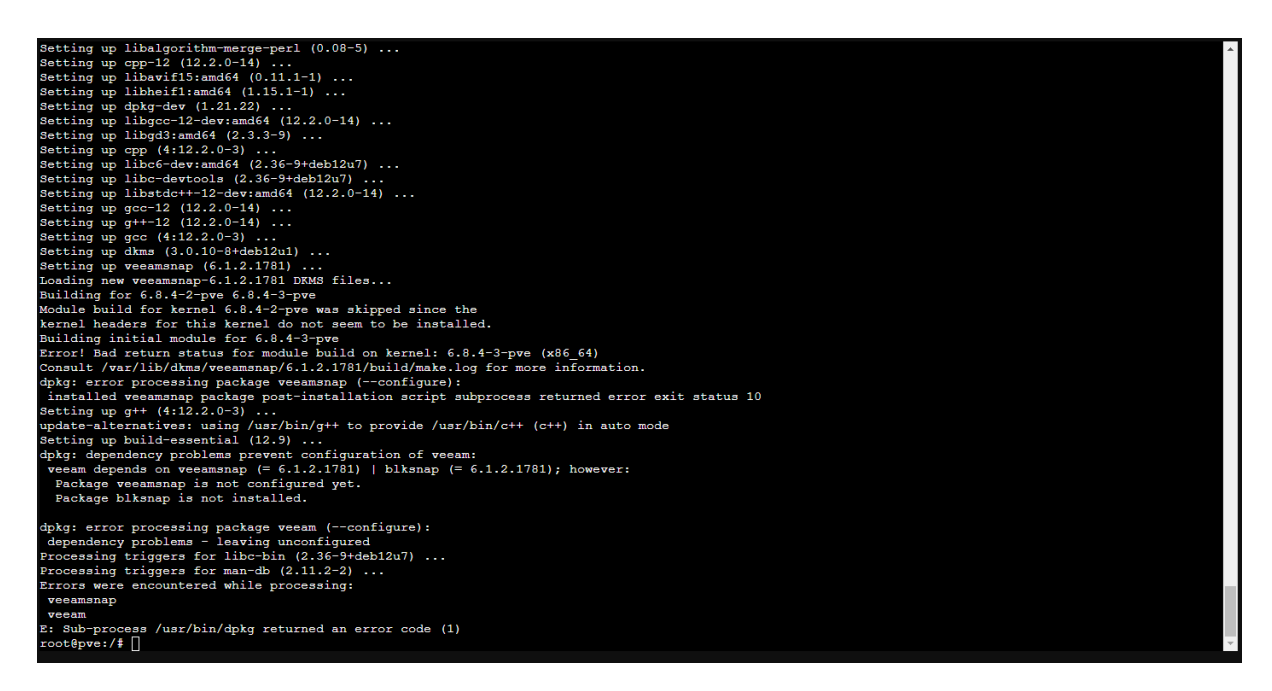

On peut remarquer qu'un chargement s'est lancé. Pour vérifier que l'agent Veeam est bien installé, on utilise la commande "dkms status".

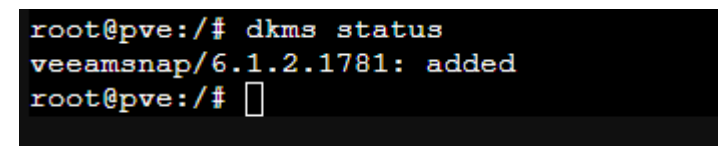

## installation du serveur Veeam

Pour pouvoir installer Veeam sur un serveur, il faut commencer par le télécharger. On peut le télécharger sur le site directement avec ce <u>lien</u>. Pour pouvoir télécharger la version gratuite de Veeam, il faut descendre un peu et ensuite aller dans la catégorie "Free/Community" :

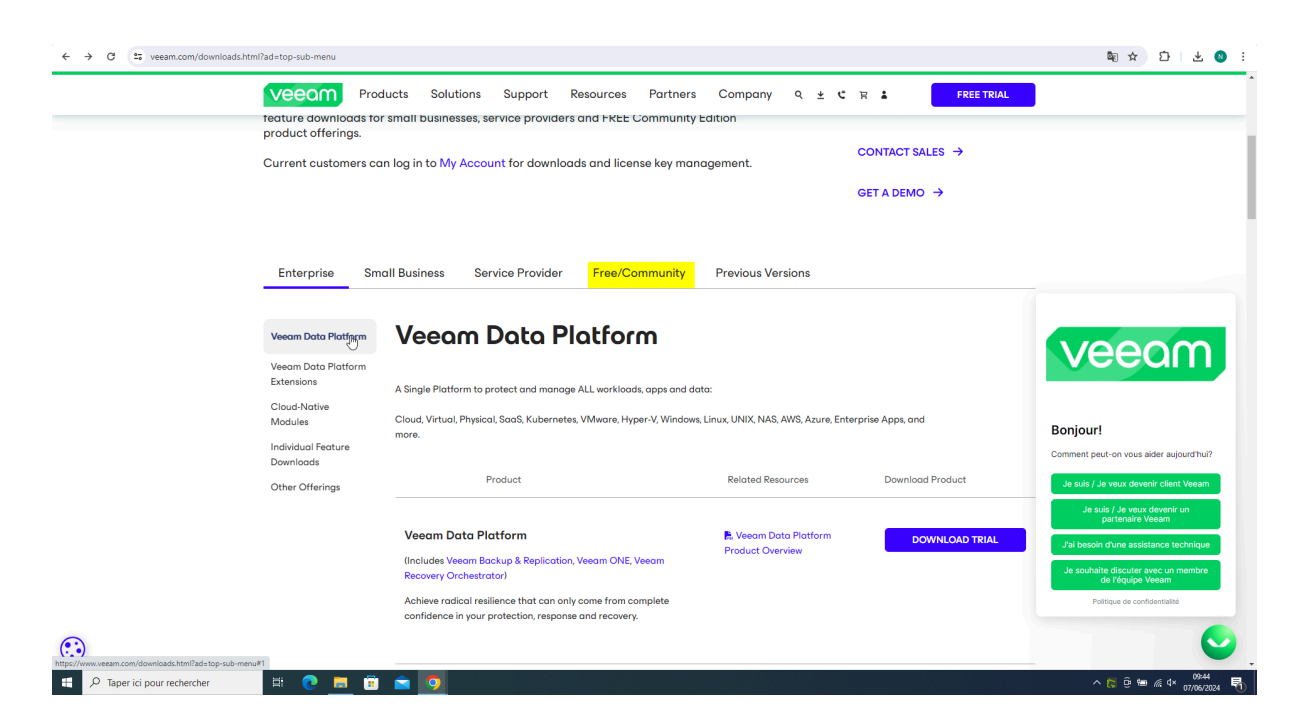

Quand vous êtes arrivés dans la catégorie, vous le premier qui est normalement "Veeam Backup & Replication Community Edition", quand vous l'avez trouvé, vous pouvez cliquer sur Download Free.

| → C 🔄 veeam.com/ | downloads.html?ad=top-sub-menu                                                               |                            | \$ ☆ ♪ Ł                                                 |
|------------------|----------------------------------------------------------------------------------------------|----------------------------|----------------------------------------------------------|
|                  | VEEOM Products Solutions Support Resources                                                   | Partners Company ९ ± ୯ ह 🕯 | FREE TRIAL                                               |
|                  | feature downloads for small businesses, service providers and FREE Col<br>product offerings. | mmunity Edition            |                                                          |
|                  | Current customers can log in to My Account for downloads and license                         | key management.            | is →                                                     |
|                  |                                                                                              | GET A DEMO                 | <del>→</del>                                             |
|                  | 4                                                                                            |                            |                                                          |
|                  |                                                                                              |                            |                                                          |
|                  | Enterprise Small Business Service Provider Free/Com                                          | nunity Previous Versions   |                                                          |
|                  |                                                                                              |                            |                                                          |
|                  | Product Related Reso                                                                         | Download Product           |                                                          |
|                  |                                                                                              |                            | Veeom                                                    |
|                  | Veeam Backup & Replication Community Edition                                                 | DOWNLOAD FREE              |                                                          |
|                  | Achieve fast, flexible and reliable backup, recovery and replication                         |                            |                                                          |
|                  | for up to 10 workloads in this FREE Community Edition.                                       |                            | Bonjour!                                                 |
|                  |                                                                                              |                            | Comment peut-on vous aider aujourd'hui                   |
|                  |                                                                                              |                            | Je suis / Je veux devenir client Veeam                   |
|                  | Veeam Backup for Microsoft 365 B. Product O<br>Community Edition                             | DOWNLOAD FREE              | Je suis / Je veux devenir un<br>partenaire Veeam         |
|                  | Get FREE backup and recovery (for up to 10 users) of Microsoft 365                           |                            | J'ai besoin d'une assistance technique                   |
|                  | (Office 365) data, including Exchange, SharePoint, OneDrive<br>for Business and Teams.       |                            | Je souhaite discuter avec un membre<br>de l'équipe Veeam |
|                  |                                                                                              |                            | Politique de confidentialité                             |
|                  |                                                                                              |                            |                                                          |
|                  | Verene Breleve for AMCEres                                                                   |                            |                                                          |

Quand vous aurez cliqué sur le bouton Download Free, il va vous demander de vous connecter. Une fois connecté, il va ouvrir une autre page, il vous suffit juste de cliquer sur le bouton Download et le téléchargement va se lancer.

| $\leftrightarrow$ $\rightarrow$ C $\sim$ veeam.com/virtual-machin | ne-backup-solution-free-download.html?ad=downloads                                                                                                    |                                                          |                                                                                                    | to 12 to 12 |
|-------------------------------------------------------------------|----------------------------------------------------------------------------------------------------|----------------------------------------------------------|----------------------------------------------------------------------------------------------------|----------------------------------------------------------------------------------------------------|
|                                                                   |                                                                                                    |                                                          |                                                                                                    | -                                                                                                    |
|                                                                   | Veeam Backup & Replication Community Edition                                                                                                    | nload Product Guides                                     |                                                                                                    |                                                                                                    |
|                                                                   | Experience for Free<br>By downloading Vecam products you agree with the Vecam End                                                                                                    | i User Software License Agreement.                       |                                                                                                    |                                                                                                    |
|                                                                   | PRODUCT                                                                                                    | RELEASE NOTES                                            | DOWNLOAD                                                                                                |                                                                                                    |
|                                                                   | Veeam Backup & Replication Community Edition<br>Note: Need 24.7.365 technical support or to protect<br>additional workloads? Veeam Backup Essentials is<br>for you. Get pricing now. | Release notes<br>May 21, 2024                            | DOWNLOAD<br>ALT.DOWNLOAD →<br>Version: 12.12.172<br>Size: 91.08<br>MD5: o12c915o ∰<br>SHA-t: 3e9ec25e ∰ |                                                                                                    |
|                                                                   | Product Guides                                                                                                    |                                                          |                                                                                                    |                                                                                                    |
| ٢                                                                 | Veeam Backup & Replication Community Edition includes forme                                                                                                    | er Veeam FastSCP functionality. Looking for older FastSC | P version? Download it here!                                                                            |                                                                                                    |

Si vous avez un serveur physique pour le système de sauvegarde, il vous suffit de monter l'image dessus ou de graver le fichier image (fichier iso) sur un lecteur flash ou un périphérique amovible.

Si vous envisagez d'installer sur une machine virtuelle, il faut faire remonter le fichier de votre PC.

Dans mon cas, je vais l'installer sur un Windows Serveur 2022. Sur le serveur qui a un Active Directory, car je suis en phase de test. En temps normal, il a un serveur de sauvegarde dédié, il peut être aussi isolé du réseau et ne pas être connecté à internet pour limiter les dégâts en cas d'attaque.

Comme ma machine virtuelle et mon PC sont sur le même réseau, j'ai remonté le fichier iso par le réseau.

Pour partager le fichier iso, je l'ai mis dans un dossier que j'ai nommé "VM", pour le partager, il faut faire clic droit et propriétés :

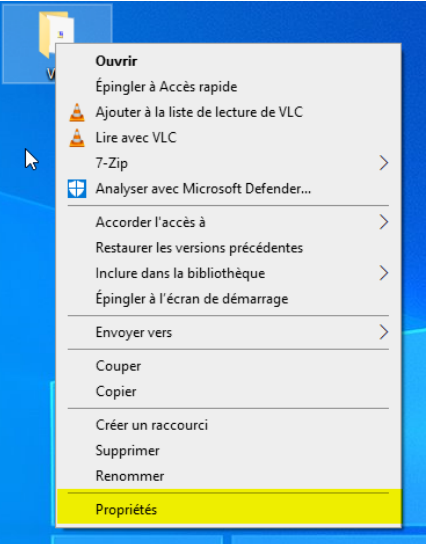

Ensuite, il faut aller dans la catégorie "Partage" :

| FIOP                                                           | netes de .                                                                                                    | * 1 * 1                                                                                      |                                                                                                    |                                                      |                          |               |
|----------------------------------------------------------------|----------------------------------------------------------------------------------------------------|----------------------------------------------------------------------------------------------|----------------------------------------------------------------------------------------------------|------------------------------------------------------|--------------------------|---------------|
| énéral                                                         | Partage                                                                                                    | Sécurité                                                                                     | Versions précédentes                                                                                                    | Personnaliser                                        | r                        |               |
| Partag                                                         | ge de fichie                                                                                                    | rs et de do                                                                                  | ssiers en réseau                                                                                                    |                                                      |                          |               |
| 3                                                              | VM<br>Partag                                                                                                    | é                                                                                            |                                                                                                    |                                                      |                          |               |
| Cherr<br>\\De                                                  | iin réseau :<br>sktop-nu41                                                                                          | jd4∖vm                                                                                       |                                                                                                    |                                                      |                          |               |
| Pa                                                             | rtager                                                                                                    |                                                                                              |                                                                                                    |                                                      |                          |               |
| Partag<br>Défin                                                | ge avancé<br>ir des autor                                                                                           | isations pe                                                                                  | rsonnalisées, créer des l                                                                                                    | ressources part                                      | agées et d               | éfinir        |
| Partag<br>Défin<br>d'aut                                       | ge avancé<br>ir des autor<br>res options<br>Partage                                                                 | isations pe<br>de partage<br>avancé                                                          | rsonnalisées, créer des l<br>e.                                                                                                   | essources part                                       | agées et d               | éfinir        |
| Partag<br>Défin<br>d'autr                                      | ge avancé<br>ir des autor<br>res options<br>Partage<br>ction par mo                                                 | isations pe<br>de partage<br>avancé<br>ot de passe                                           | rsonnalisées, créer des r<br>                                                                                                    | essources part                                       | agées et d               | éfinir        |
| Partag<br>Défin<br>d'autr<br>Protec<br>Les u<br>cet o          | ge avancé<br>ir des autor<br>res options<br>Partage<br>ction par mo<br>tilisateurs d<br>rdinateur po                | isations pe<br>de partage<br>avancé<br>ot de passe<br>loivent pos<br>pur accéde              | rsonnalisées, créer des r<br>2.<br>séder un compte d'utilis<br>r aux dossiers partagés.                                           | ressources part                                      | agées et d<br>de passe s | éfinir<br>sur |
| Partag<br>Défin<br>d'autr<br>Protec<br>Les u<br>cet ou<br>Pour | ge avancé<br>ir des autor<br>res options<br>Partage<br>ction par mo<br>tilisateurs d<br>rdinateur po<br>modifier ce | isations pe<br>de partage<br>avancé<br>ot de passe<br>loivent pos<br>pur accéde<br>paramètre | rsonnalisées, créer des r<br>;<br>;<br>séder un compte d'utilis,<br>r aux dossiers partagés.<br>, utilisez le <u>Centre Résea</u> | essources part<br>ateur et un mot<br>au et partage.  | agées et d               | éfinir<br>sur |
| Partag<br>Défin<br>d'auti<br>Protec<br>Les u<br>cet or<br>Pour | ge avancé<br>ir des autor<br>res options<br>Partage<br>ction par mo<br>tilisateurs d<br>rdinateur po<br>modifier ce | isations pe<br>de partage<br>avancé<br>ot de passe<br>loivent pos<br>our accéde<br>paramètre | rsonnalisées, créer des r<br>e.<br>séder un compte d'utilis<br>r aux dossiers partagés,<br>utilisez le <u>Centre Résez</u>        | ressources part<br>ateur et un mot<br>au et partage. | agées et d               | éfinir<br>sur |

Après, il faut cliquer sur le bouton "partage". Dans la barre il faut mettre "Tout le monde" et vous faites ajouter, puis vous mettez "Lecture/écriture" et vous cliquez sur "Partager".

| Accès réseau                                |                                                   |
|---------------------------------------------|---------------------------------------------------|
| hoisir les utilisateurs pouvant ac          | céder à votre dossier partagé                     |
| apez un nom et cliquez sur Ajouter, ou cliq | uez sur la flèche pour rechercher un utilisateur. |
|                                             |                                                   |
|                                             | ✓ Ajouter                                         |
| Nom                                         | Niveau d'autorisation                             |
| 🕺 Hourlay Nolann                            | Propriétaire                                      |
| 🏖 Tout le monde                             | Lecture/écriture 🔻                                |
|                                             |                                                   |
|                                             |                                                   |
|                                             |                                                   |
| e rencontre des difficultés pour partager.  |                                                   |

Après ça, vous cliquez sur "terminé". Pour vérifier les autorisations du partage, allez dans "Partage avancé" :

| 📜 Prop                                             | riétés de :                                                                                                 | VM                                                                |                                                                                               |                                             | ×         |
|----------------------------------------------------|----------------------------------------------------------------------------------------------------|-------------------------------------------------------------------|-----------------------------------------------------------------------------------------------|---------------------------------------------|-----------|
| Général                                            | Partage                                                                                                    | Sécurité                                                          | Versions précédentes                                                                          | Personnaliser                               |           |
| Partay<br>Chem<br>\\De<br>Partay<br>Défin<br>d'aut | ge de fichie<br>Partage<br>nin réseau :<br>sktop-nu41<br>rtager<br>ge avancé<br>ir des autor<br>res options | rs et de do<br>é<br>jd4\vm<br>isations pe<br>de partage<br>avancé | rsonnalisées, créer des                                                                       | essources partagées et                      | définir   |
| Protect<br>Les u<br>cet or<br>Pour                 | ction par mo<br>tilisateurs d<br>rdinateur po<br>modifier ce                                                | ot de passe<br>loivent pos<br>our accéde<br>paramètre             | e<br>séder un compte d'utilis<br>er aux dossiers partagés<br>, utilisez le <u>Centre Rése</u> | ateur et un mot de passe<br>au  et partage. | e sur     |
|                                                    |                                                                                                    |                                                                   | Fem                                                                                           | er Annuler                                  | Appliquer |

Ensuite, vous cliquez sur le bouton "Autorisations". Si le nom "Tout le monde" n'est pas là, il faut le rajouter en cliquant sur "Ajouter". Ensuite, vous mettez le nom que vous voulez, dans notre cas c'est "tout le monde ", vous faites "vérifier les noms" puis ok.

| Sélectionnez des utilisateurs ou des groupes                     |    | $\times$          |
|------------------------------------------------------------------|----|-------------------|
| Sélectionnez le type de cet objet :                              |    |                   |
| des utilisateurs, des groupes ou Principaux de sécurité intégrés |    | Types d'objets    |
| À partir de cet emplacement :                                    |    |                   |
| DESKTOP-NU41JD4                                                  |    | Emplacements      |
| Entrez les noms des objets à sélectionner (exemples) :           |    |                   |
| Tout le monde                                                    |    | Vérifier les noms |
|                                                                  |    |                   |
| I                                                                | _  |                   |
| Avancé                                                           | ОК | Annuler           |

Pensez bien à mettre le contrôle total total à "Tout le monde".

| Autorisations pour VM                                                                                                    |                                                        | >                    |
|----------------------------------------------------------------------------------------------------|--------------------------------------------------------|----------------------|
| Autorisations du partage                                                                                                    |                                                        |                      |
| Noms de groupes ou d'utilisateurs :                                                                                                    |                                                        |                      |
| Section 1 In the monde Section 2 In the section 2 In the section 2 In the |                                                        |                      |
|                                                                                                    |                                                        |                      |
|                                                                                                    |                                                        |                      |
|                                                                                                    |                                                        |                      |
|                                                                                                    |                                                        |                      |
|                                                                                                    | Ajouter                                                | Supprimer            |
|                                                                                                    | Ajouter                                                | Supprimer            |
| Autorisations pour Tout le monde                                                                                                    | Ajouter<br>Autoriser                                   | Supprimer<br>Refuser |
| Autorisations pour Tout le monde<br>Contrôle total                                                                                                    | Ajouter<br>Autoriser                                   | Supprimer<br>Refuser |
| Autorisations pour Tout le monde<br>Contrôle total<br>Modifier                                                                                                    | Ajouter<br>Autoriser                                   | Supprimer<br>Refuser |
| Autorisations pour Tout le monde<br>Contrôle total<br>Modifier<br>Lecture                                                                                                    | Ajouter<br>Autoriser                                   | Supprimer<br>Refuser |
| Autorisations pour Tout le monde<br>Contrôle total<br>Modifier<br>Lecture                                                                                                    | Ajouter<br>Autoriser                                   | Supprimer<br>Refuser |
| Autorisations pour Tout le monde<br>Contrôle total<br>Modifier<br>Lecture                                                                                                    | Ajouter<br>Autoriser                                   | Supprimer<br>Refuser |
| Autorisations pour Tout le monde<br>Contrôle total<br>Modifier<br>Lecture                                                                                                    | Ajouter<br>Autoriser                                   | Supprimer<br>Refuser |
| Autorisations pour Tout le monde<br>Contrôle total<br>Modifier<br>Lecture                                                                                                    | Ajouter<br>Autoriser<br>V<br>V<br>et les autorisations | Supprimer<br>Refuser |

Maintenant, vous devez aller sur votre VM dans l'explorateur de fichiers et dans la barre d'en haut, vous mettez \\Votre IP de votre PC physique \nom du dossier. Pour mon cas c'est : \\192.168.113.163\vm

Normalement, si tout a été respecté, il devrait vous ouvrir une page avec le fichier partagé.

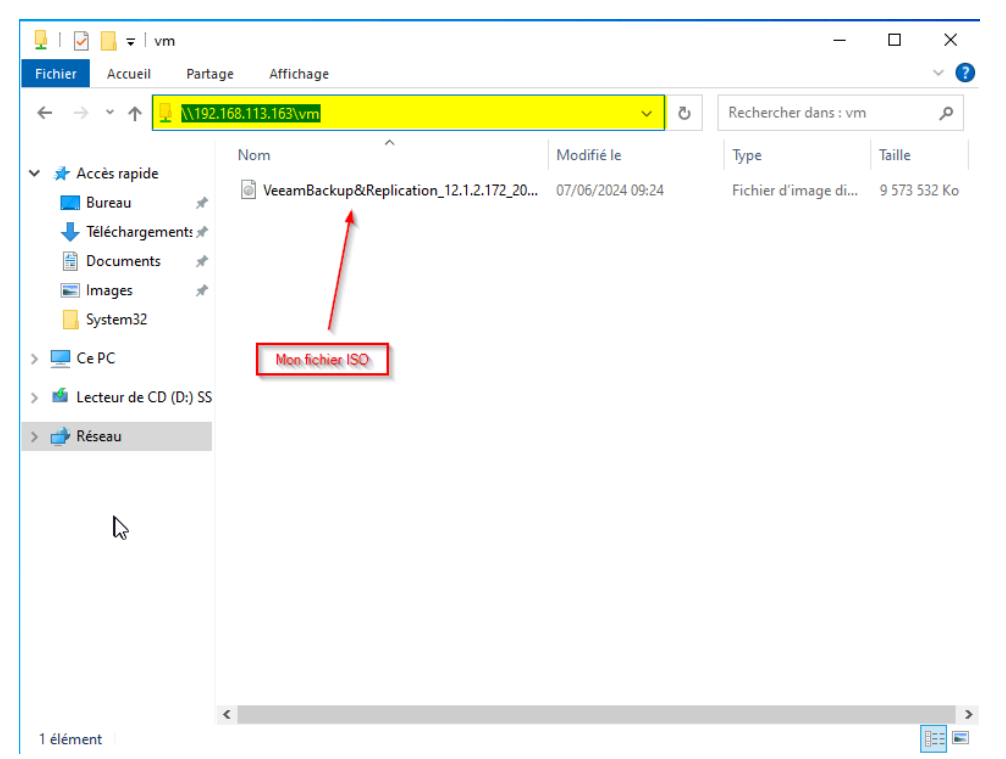

Pour finir, vous avez juste à le copier-coller sur votre VM.

Pour pouvoir exécuter le fichier sur votre machine virtuelle, vous devez ouvrir le fichier ISO et lancer le "Setup" qui est normalement tout en bas :

| 観   🎽 📃 🚽                                                  |                      | Gérer               | Lecteur de DVD (E:) Veean | n Back | up and Repl —         |           |
|------------------------------------------------------------|----------------------|---------------------|---------------------------|--------|-----------------------|-----------|
| Fichier Accueil Parta                                      | ge Affichage         | Outils de lecteur   |                           |        |                       | ~ ?       |
| $\leftarrow$ $\rightarrow$ $\checkmark$ $\uparrow$ 🐻 > Leo | teur de DVD (E:) Vee | am Backup and Repli | cation 12 > V             | Ō      | Rechercher dans : Lec | teur de 🔎 |
| 📌 Accès rapide                                             | Nom                  | ^                   | Modifié le                |        | Туре                  | Taille    |
| Bureau 🔹                                                   | AIR                  |                     | 15/05/2024 20:52          |        | Dossier de fichiers   |           |
|                                                            | Backup               |                     | 15/05/2024 20:52          |        | Dossier de fichiers   |           |
| Ielechargements #                                          | Catalog              |                     | 15/05/2024 20:52          |        | Dossier de fichiers   |           |
| 🚆 Documents 🛛 🖈                                            | Cloud Portal         |                     | 15/05/2024 20:52          |        | Dossier de fichiers   |           |
| 📰 Images 🛛 🖈                                               | EnterpriseMar        | nager               | 15/05/2024 20:52          |        | Dossier de fichiers   |           |
| iso 🖈                                                      | EULA                 |                     | 15/05/2024 20:52          |        | Dossier de fichiers   |           |
| System32                                                   | Explorers            |                     | 15/05/2024 20:52          |        | Dossier de fichiers   |           |
|                                                            | Packages             |                     | 15/05/2024 20:55          |        | Dossier de fichiers   |           |
| Ce PC                                                      | Plugins              |                     | 15/05/2024 20:57          |        | Dossier de fichiers   |           |
| 🖆 Lecteur de CD (D:) SS                                    | Redistr              |                     | 15/05/2024 20:57          |        | Dossier de fichiers   |           |
|                                                            | Setup                |                     | 15/05/2024 20:58          |        | Dossier de fichiers   |           |
| Ecteur de DVD (E:) V                                       | 📓 autorun            |                     | 15/05/2024 07:00          |        | Informations de c     | 1 Ko      |
| 🔿 Réseau                                                   | 認 Setup              |                     | 29/11/2023 15:30          |        | Application           | 392 Ko    |
|                                                            | <i>,</i>             |                     |                           |        |                       |           |
| 13 élément(s)                                              | •                    |                     |                           |        |                       | ::: E     |

Quand vous lancez le Setup, il va vous ouvrir la page d'installation où il faut cliquer sur le bouton "Install".

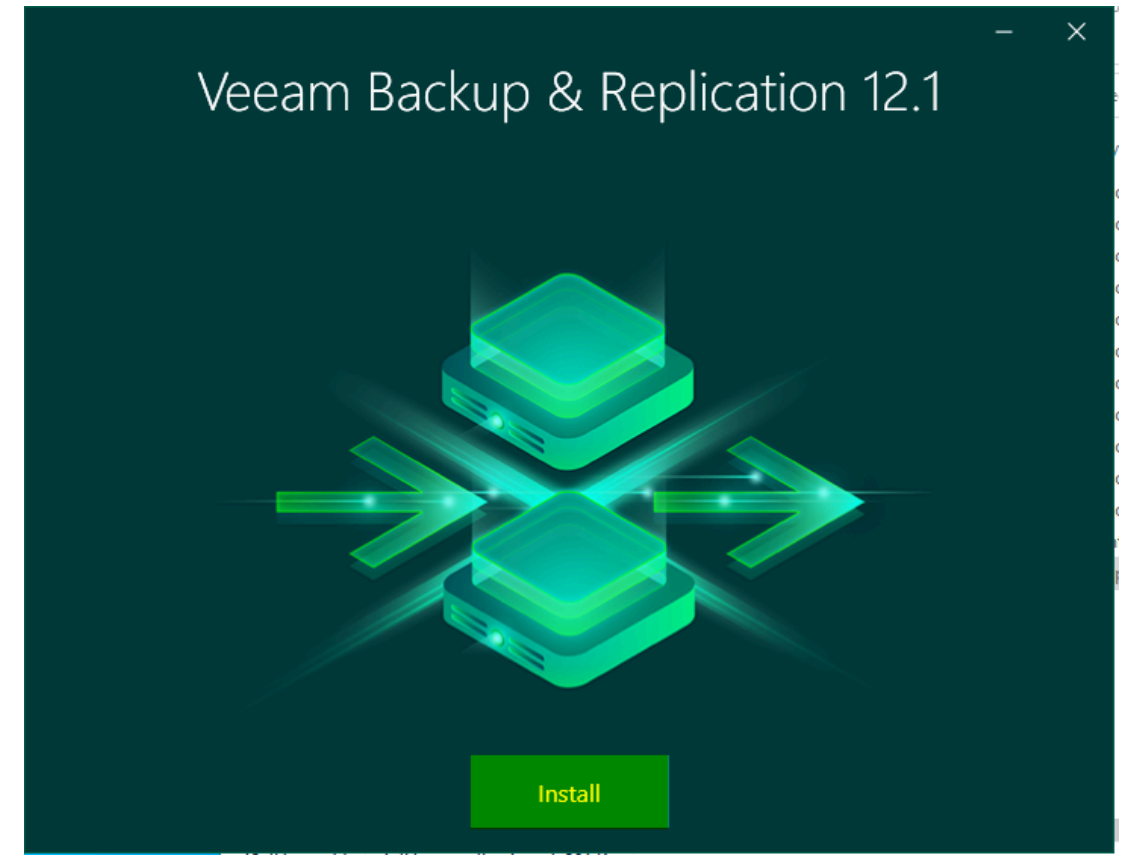

#### Ensuite, il vous demande quelle version voulez-vous installer :

Veeam Backup & Replication

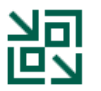

#### Install Veeam Backup & Replication

Veeam Backup & Replication combines fast, flexible and reliable backup, recovery and replication for all your workloads and data.

X

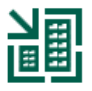

#### Install Veeam Backup Enterprise Manager

Veeam Backup Enterprise Manager is an optional web-based management and reporting console for Veeam Backup & Replication. It provides a single pane of glass for larger environments with multiple backup servers.

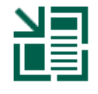

## Install Veeam Backup & Replication Console

Veeam Backup & Replication console is a Windows-based graphical user interface client for managing backup servers.

#### ? View Documentation

- Install Veeam Backup & Replication : Installe le moteur principal de sauvegarde et de restauration. C'est l'élément essentiel pour protéger tes données et machines.
- Install Veeam Backup Enterprise Manager : Installer une console web centralisée pour gérer plusieurs serveurs Veeam. Utile dans les grandes infrastructures pour tout superviser depuis un seul endroit.
- Install Veeam Backup & Replication Console : Installer l'interface graphique pour gérer les sauvegardes à distance. Permet d'administrer Veeam depuis un autre PC sans se connecter au serveur.

Pour notre cas, on a pris le premier : Install Veeam Backup & Replication. Ensuite, il va vous demander d'accepter une licence, dans tous les cas vous êtes obligé d'accepter cette licence pour continuer l'installation. Après vous devez cliquer sur le bouton "Next" pour commencer l'installation.

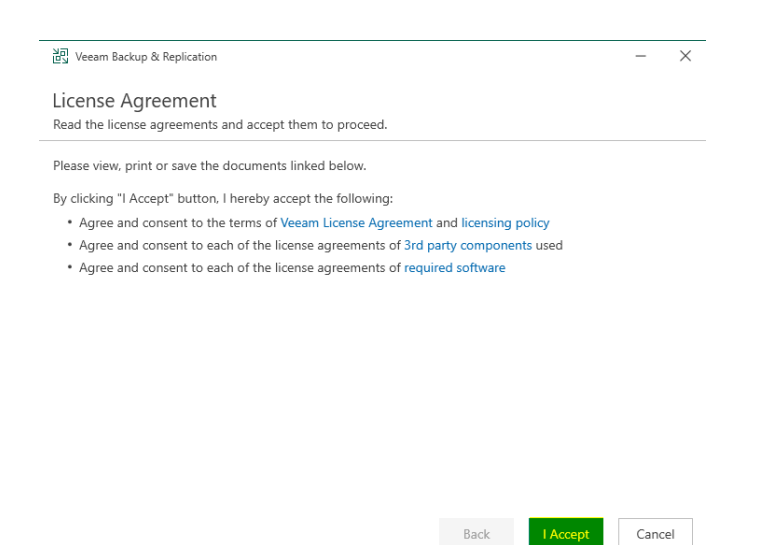

Ensuite, il nous demande la licence, mais comme on n'a pas de licence, on va cliquer sur le bouton "NEXT". Il va détecter qu'on n'a pas de licence, il nous passe automatiquement en version gratuite.

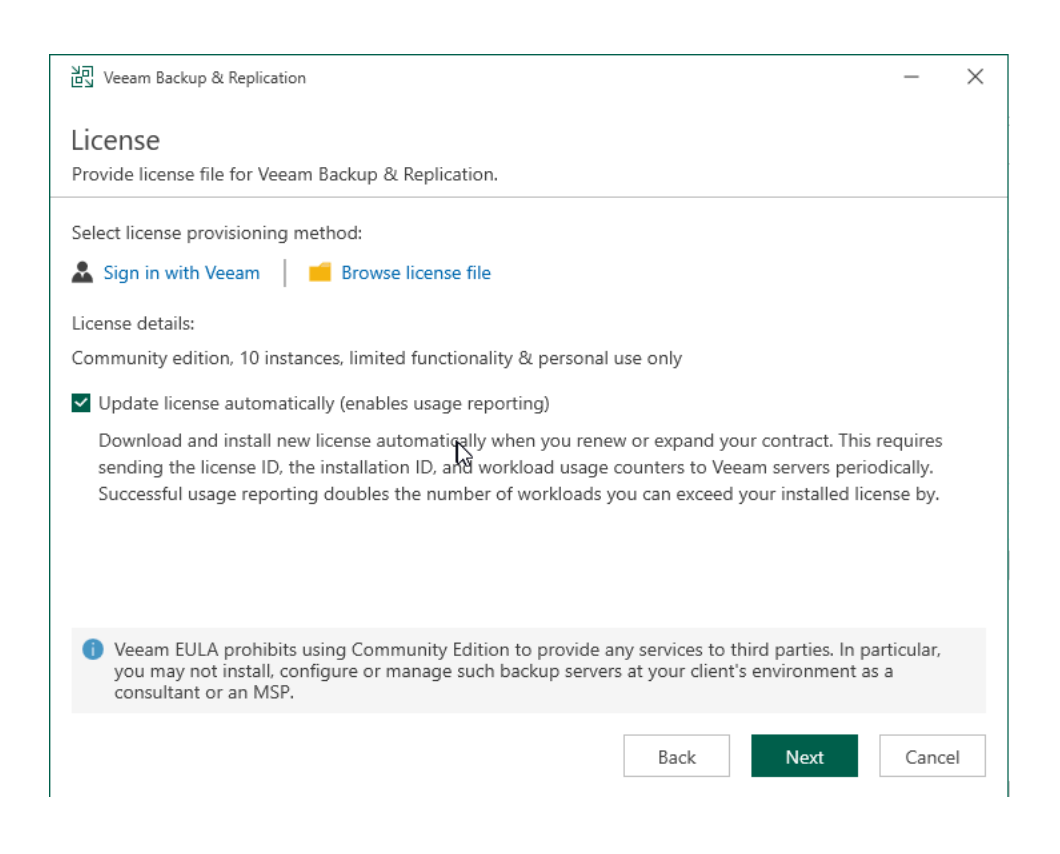

Ensuite, il va nous demander si on utilise un compte Admin et de rentrer un mot de passe, ou alors d'utiliser un compte où tout le monde peut y avoir accès. Pour notre cas, on va utiliser un compte Administrateur, donc on va rentrer un mot de passe et cliquer sur le bouton "Next".

| 원회 Veeam Backup & Replication                                                                                                    | - ×        |
|----------------------------------------------------------------------------------------------------|------------|
| Service Account                                                                                                    |            |
| Specify account for Veeam Backup & Replication.                                                                                             |            |
|                                                                                                    |            |
| O LOCAL SYSTEM account (Recommended)                                                                                                    |            |
| • The following user account:                                                                                                    |            |
| User name:                                                                                                    |            |
| TEST\Administrateur 🗸 🛓                                                                                                    | Choose     |
| Type in the user name in the DOMAIN\USERNAME format.<br>The specified user account must have local administrator privileges on this server. |            |
| Password:                                                                                                    |            |
| •••••••                                                                                                    |            |
| ß                                                                                                    |            |
|                                                                                                    |            |
|                                                                                                    |            |
|                                                                                                    |            |
| Back                                                                                                    | ext Cancel |

Ensuite, il va nous demander quelle base de données veut-on.

| 교 Veeam Backup & Replication                                                                                                    | - ×    |
|----------------------------------------------------------------------------------------------------|--------|
| Database<br>Choose a database engine and an instance for Veeam Backup & Replication configuration data.                                                                                       |        |
| Use following database engine: Microsoft SQL Server<br>SQL Server instance (HOSTNAMI<br>PostgreSQL                                                                                            |        |
| WIN-N09I6IKI3R4\VEEAMSQL20T6 ~                                                                                                    | Browse |
| VeeamBackup                                                                                                    |        |
| <ul> <li>Connect to SQL Server using:</li> <li>Windows authentication credentials of the backup service account</li> <li>SQL Server authentication with the following credentials:</li> </ul> |        |
| Username: sa                                                                                                    |        |
| Password:                                                                                                    |        |
|                                                                                                    |        |
| Back Next                                                                                                    | Cancel |

Nous, on va prendre PostgreSQL car on n'a pas d'instance prévue et qu'on n'a pas de licence pour Microsoft SQL. Il faut aussi que la case "Install new instance" car on n'a pas d'instance déjà créée et il faut aussi que la case "Windows authentication with the following credentials" car cela permet de s'identifier à la base de données avec les logins d'authentification Windows.

| רקע<br>Veeam Backup & Replication                                                           | _    | $\times$ |
|---------------------------------------------------------------------------------------------|------|----------|
| Database                                                                                    |      |          |
| Choose a database engine and an instance for Veeam Backup & Replication configuration data. |      |          |
| Use following database engine: PostgreSQL                                                   |      |          |
| Install new instance                                                                        |      |          |
| Use existing instance (HOSTNAME:PORT)                                                       |      |          |
| WIN-D15OORT9HMH:5432                                                                        |      |          |
| Database name:                                                                              |      |          |
| VeeamBackup 😽                                                                               |      |          |
| Connect to PostgreSQL server using:                                                         |      |          |
| Windows authentication credentials of the backup service account                            |      |          |
| <ul> <li>Native authentication with the following credentials:</li> </ul>                   |      |          |
| Username: postgres                                                                          |      |          |
| Password:                                                                                   |      |          |
|                                                                                             |      |          |
|                                                                                             |      |          |
| Back Next                                                                                   | Cano | cel      |

Ensuite, ils vont nous demander les emplacements de l'installation. Pour notre cas, on clique directement sur le bouton "Next".

| 이 Veeam Backup & Replication                                                                                                    | - ×                      |
|----------------------------------------------------------------------------------------------------|--------------------------|
| Data Locations<br>Specify paths for persistent and non-persistent data storage locations.                                                                                                    |                          |
| Installation path:                                                                                                    |                          |
| C:\Program Files\Veeam\Backup and Replication<br>Disk space: 77,07 GB available, 17,92 GB required                                                                                                    | Browse                   |
| Guest file system catalog:<br>C:\VBRCatalog                                                                                                    | Browse                   |
| C:\ProgramData\Veeam\Backup\IRCache                                                                                                    | Browse                   |
| Ensure that the selected volume has sufficient free disk space to store changed disk blocks<br>recovered VMs, otherwise VMs will stop due to being unable to perform a disk write. We re<br>placing the write cache on an SSD drive. | of instantly<br>ecommend |
|                                                                                                    |                          |
|                                                                                                    |                          |
| Back Next                                                                                                    | Cancel                   |

Après cela, ils vont nous demander les numéros de port, ils sont indiqués par défaut mais si cela ne correspond pas, on peut totalement les changer. Pour mon cas, je ne vais pas changer les numéros de ports déjà indiqués.

| 실회 Veeam Backup & Replication                          |                                       | -     | $\times$ |
|--------------------------------------------------------|---------------------------------------|-------|----------|
| Port Configuration<br>Specify port configuration to be | e used by Veeam Backup & Replication. |       |          |
| Catalog service port:                                  | 9393                                  |       |          |
| Veeam Backup service port:                             | 9392                                  |       |          |
| Secure connections port:                               | 9401                                  |       |          |
| REST API service port:                                 | 9419                                  |       |          |
|                                                        |                                       |       |          |
|                                                        |                                       |       |          |
|                                                        |                                       |       |          |
|                                                        |                                       |       |          |
|                                                        |                                       |       |          |
|                                                        | Back Next                             | Cance | el       |

Le port "Catalog service port" sert à répliquer les données du catalogue des serveurs de sauvegarde vers VEEAM Backup Enterprise Manager. le port par défaut est 9393

Le port "Veeam Backup service" sert à collecter les données des serveurs de sauvegarde, la console de Veeam utilise aussi ce port de service pour se connecter au serveur de sauvegarde. Le port par défaut est 1992.

Le port " Secure connections port" sert au serveur de montage pour qu'il puisse communiquer avec le serveur de sauvegarde.

Le port "REST API service port" permet la gestion et l'automatisation des tâches via des appels API sécurisés (les appels API sont des requêtes envoyées à une Application Programming Interface pour interagir avec des services logiciels et cela permet aussi de récupérer des données ou d'exécuter des fonctions spécifiques).

Quand vous arrivez à l'étape "Près pour l'installation, il vous montre un récapitulatif, si tout est bon, vous pouvez cliquer sur Install.

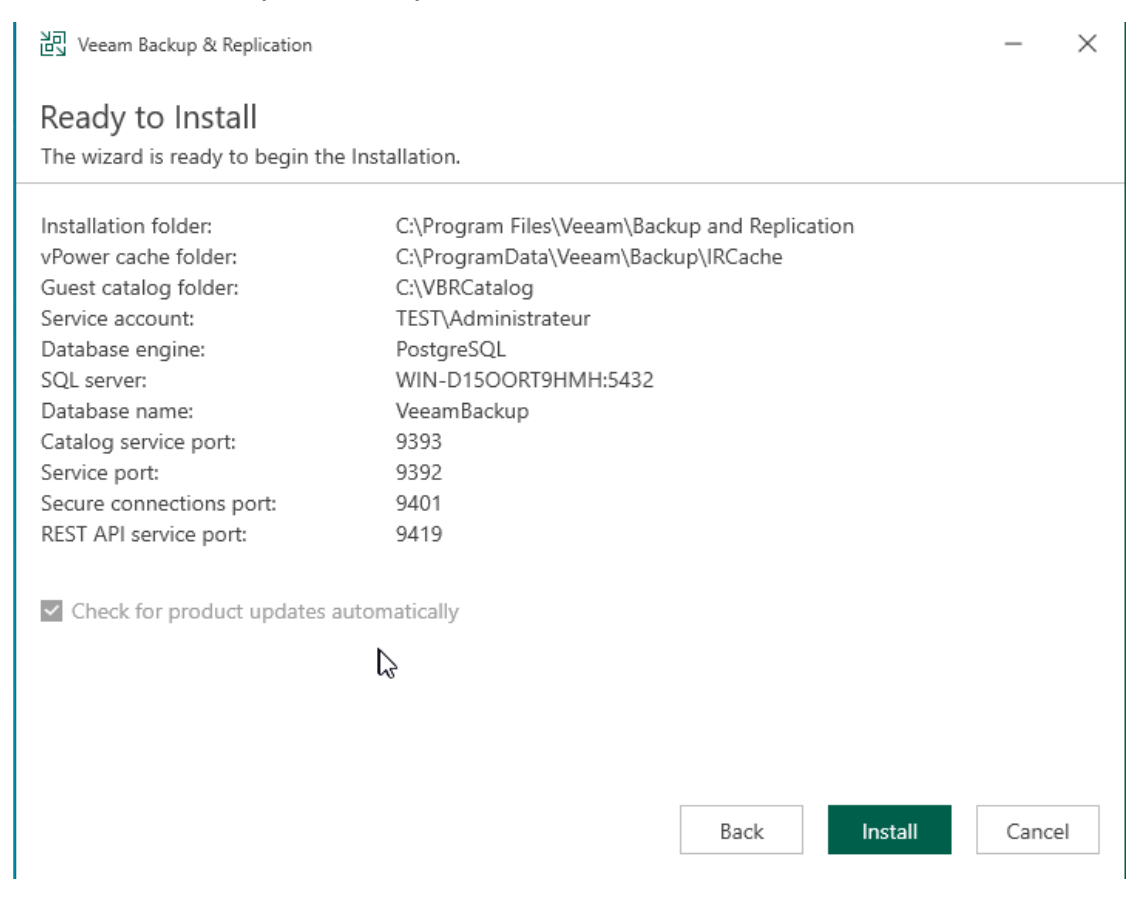

Quand l'installation a commencé, vous pourrez apercevoir un chargement et plusieurs étapes :

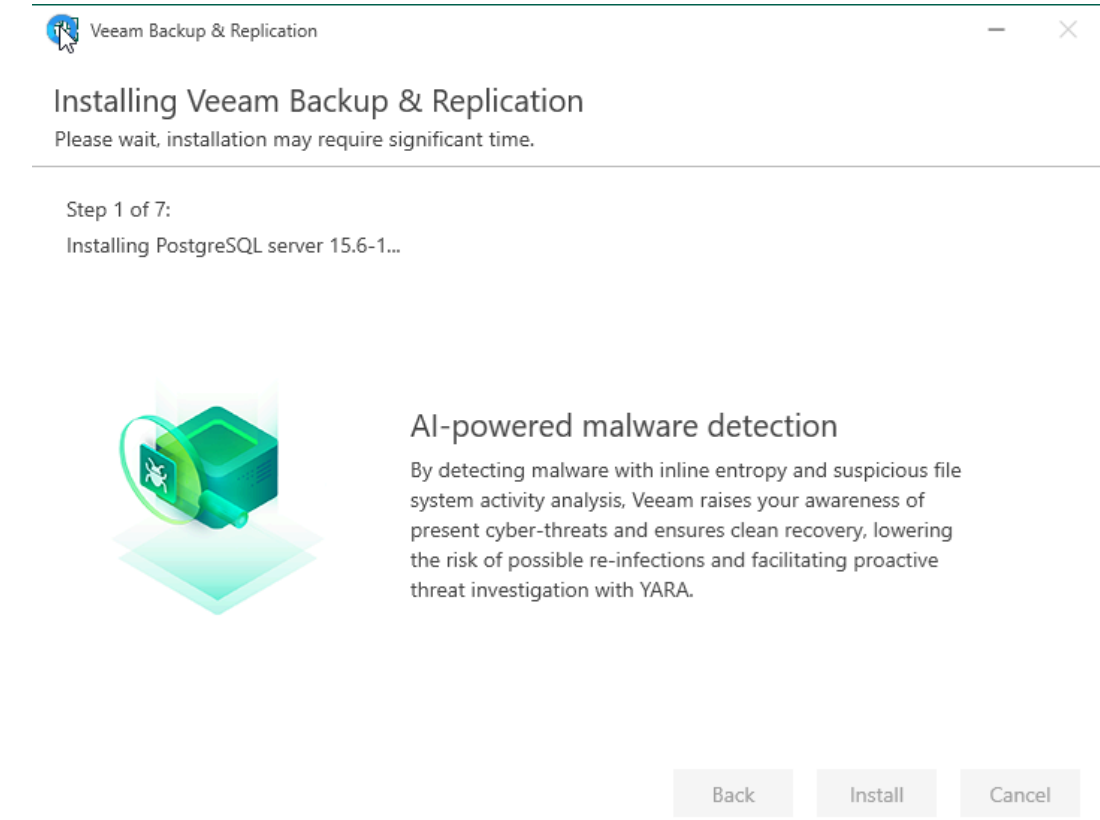

Une fois que l'installation est finie, il vous ouvre une page pour vous dire que l'installation est terminée avec succès, il faut donc cliquer sur terminé.

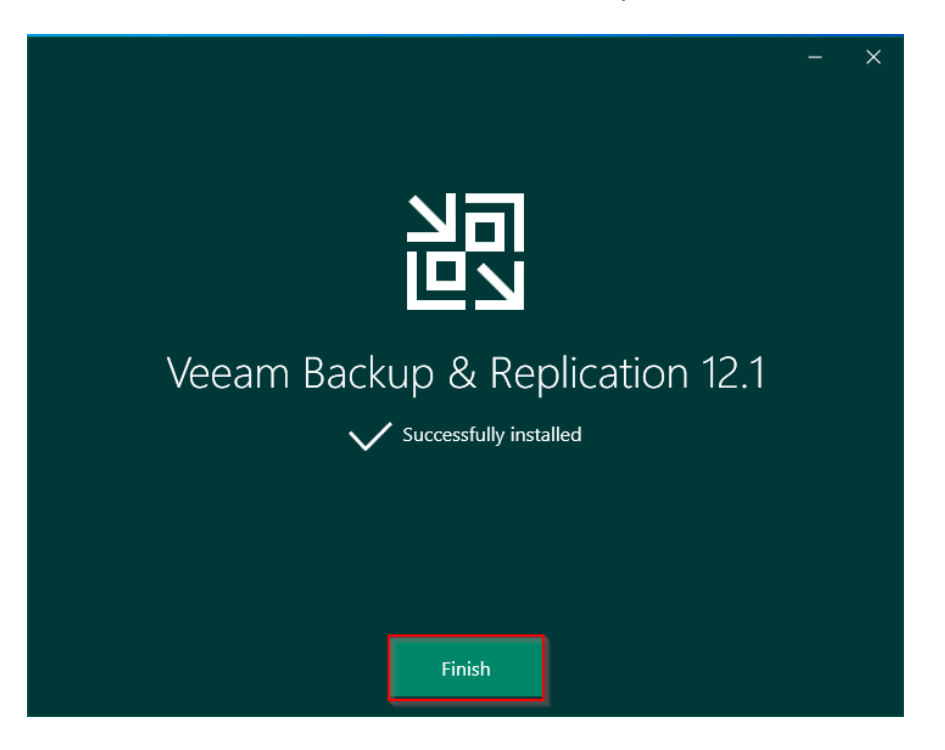

Quand vous avez cliqué sur "terminer", vous pouvez apercevoir que sur votre bureau, l'application Veeam Backup & Replication Console.

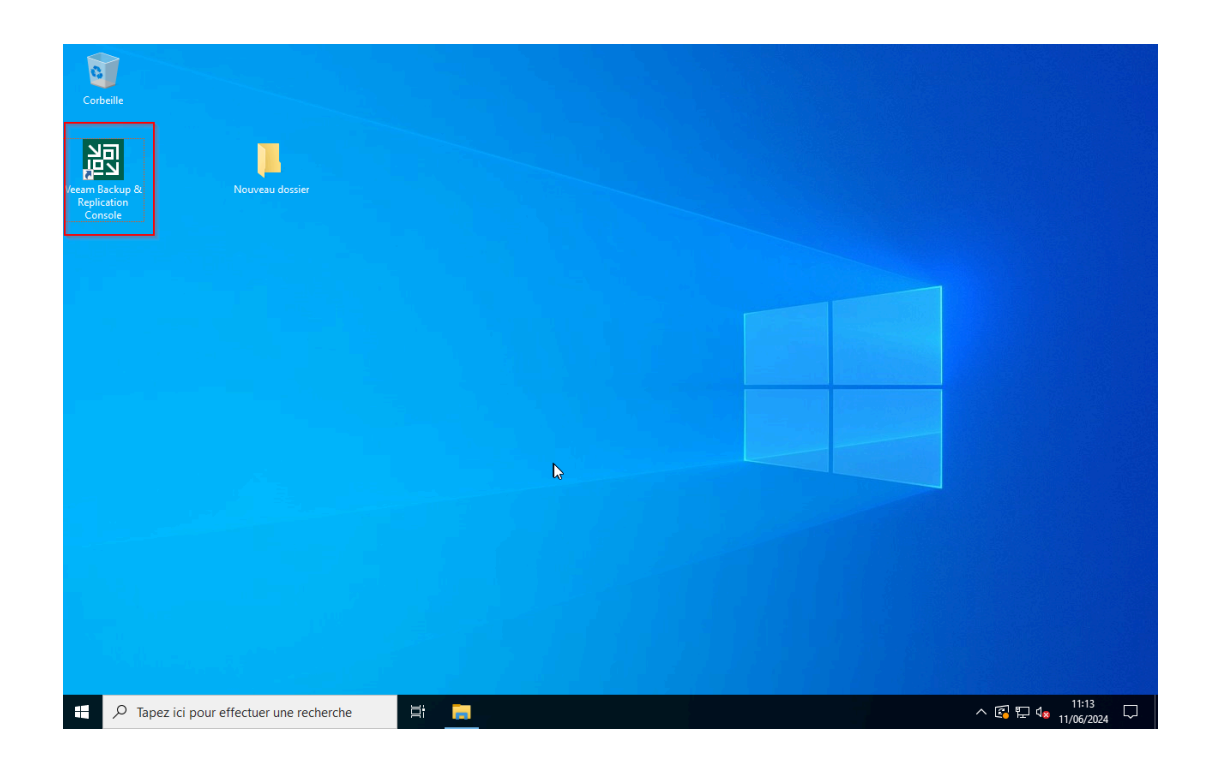

Quand on double-clique pour ouvrir l'application, il nous ouvre une page de connexion :

| Corbeille                                        |                                                                         |                                                  |
|--------------------------------------------------|-------------------------------------------------------------------------|--------------------------------------------------|
| Veeam Backup & Nouveau dossier<br>Replication Co |                                                                         |                                                  |
|                                                  | ×<br>Veeam                                                              |                                                  |
|                                                  | Type in a backup server name or IP address, backup service port number, |                                                  |
|                                                  | Iocalhost     v     9392       TEST\Administrateur     11     12        |                                                  |
|                                                  | Password  ✓ Use Windows session authentication                          |                                                  |
| <b>b</b>                                         | Save shortcut Close                                                     |                                                  |
|                                                  |                                                                         |                                                  |
|                                                  |                                                                         |                                                  |
| + P Tapez ici pour effectuer une recherche       |                                                                         | ^ 🖪 🖫 ଏ <mark>⊗</mark> 11:16<br>へ 🕼 🖓 11/06/2024 |

Ici, on n'a pas besoin de rentrer un mot de passe car il utilise le login et le mot de passe de la session Windows. Par contre, si on décoche la case "Use Windows session authentification", il faudra rentrer un mot de passe et ensuite on peut cliquer sur le bouton "connect".

Une fois que vous vous serez connecté, l'application va se charger, il suffit juste d'attendre. Une fois qu'elle finit de charger, on peut voir la page d'accueil.

| 泡<br>= Home                                                                                                    | Veeam Back                                           | up and Replication Community Edition        |                                                                                         | - 🗆                                 |
|----------------------------------------------------------------------------------------------------|------------------------------------------------------|---------------------------------------------|-----------------------------------------------------------------------------------------|-------------------------------------|
| Backup Replication COP<br>Job ~ Policy Primary Jobs                                                                                        | p Import Security &<br>Backup Compliance<br>Actions  |                                             |                                                                                         |                                     |
| Inventory                                                                                                    | Walcome to Vecen                                     |                                             |                                                                                         |                                     |
| Malware Detection  Minual Infrastructure  Physical Infrastructure  Manually Added  Unstructure Data  Unstructured Data  Call Lat 2 d Jourg | <b>Backup &amp; Replication</b><br>Community Edition | PRODU<br>Fron<br>to A<br><sub>Get FRE</sub> | cr onBoaradhac<br>n First-Time Deployment<br>dvanced Features<br>E training certificate | START LEARNING                      |
| Success                                                                                                    | Explore our<br>Veeam Community                       | Community Hub<br>LEARN MORE →               | R&D Forums<br>LEARN MORE →                                                              | Contact support<br>LEARN MORE →     |
|                                                                                                    |                                                      |                                             |                                                                                         |                                     |
| Diventory                                                                                                    | ι                                                    | Jpgrade to unlock<br>of Veeam I             | the powerful features<br>Data Platform                                                  |                                     |
| Backup Infrastructure                                                                                                    |                                                      |                                             |                                                                                         |                                     |
| Analytics                                                                                                    |                                                      |                                             | UPGRADE NOW                                                                             | →                                   |
| History                                                                                                    | Your Cu                                              | urrent Version                              | Veeam Data Plat                                                                         | form                                |
|                                                                                                    |                                                      |                                             | Connected to: localhost                                                                 | Build: 12.1.2.172 Community Edition |

# Ajout du référentiel de sauvegarde

Le référentiel de sauvegarde sert tout simplement à déterminer où vos sauvegardes seront stockées. Pour procéder à l'ajout du référentiel, il faut commencer par ouvrir l'application Veeam.

Une fois que Veeam s'est ouvert, dans le menu en bas à droite, il faut cliquer sur "Backup Infrastructure", ensuite dans le menu à gauche, il faut cliquer sur "Backup Repositories" et faire un clic droit dessus et cliquer sur "Add backup repository".

| 💥 QEMU (WinServ2022) - noVNC - Google Chro                                                                                                    | ome                            |                    |                              |                   |           |               |               | -               |            | $\times$ |
|----------------------------------------------------------------------------------------------------|--------------------------------|--------------------|------------------------------|-------------------|-----------|---------------|---------------|-----------------|------------|----------|
| Non sécurisé https://192.168.113.49:8                                                                                                    | 8006/?console=kvm&novnc=1      | l&vmid=100&vmname= | WinServ2022&node=pve         | &resize=off&cn    | nd=       |               |               |                 | t          | G        |
| Repository Tools                                                                                                    |                                | Ve                 | eam Backup and Replication C | Community Edition | ı         |               |               |                 | -          |          |
| ∃▼ Home Backup Repository                                                                                                    |                                |                    |                              |                   |           |               |               |                 |            |          |
| Add Edit Rescan<br>Repository Manage Repository Tools                                                                                          |                                |                    |                              |                   |           |               |               |                 |            |          |
| Backup Infrastructure                                                                                                    | Q. Type in an object name to s | earch for          | ×                            |                   |           |               |               |                 |            |          |
| Backup Proxies                                                                                                    | Name 🕇                         | Туре               | Host                         | Path              | Capacity  | Free          | Used Space    | Description     |            |          |
| Backup Repositories.<br>External Reposit<br>Service Providus<br>Service Providus<br>Application Groups<br>Managed Servers<br>Microsoft Windows | 2                              | 3<br>C             | WIN-D1500RT                  | C:\Backup         | 99,3 GB   | 61 G8         | 0.8           | Created by Veea | m Backup   | D        |
| Inventory                                                                                                    |                                |                    |                              |                   |           |               |               |                 |            |          |
| Backup Infrastructure                                                                                                    | <b>(</b> )                     |                    |                              |                   |           |               |               |                 |            |          |
| Analytics                                                                                                    |                                |                    |                              |                   |           |               |               |                 |            |          |
| History                                                                                                    |                                |                    |                              |                   |           |               |               |                 |            |          |
| 1 renositon/                                                                                                    | <                              |                    |                              |                   | Connected | to: localhert | Build: 12.1.2 | 172 Commu       | nity Editi | on -     |

Ensuite, il va vous ouvrir une page avec plusieurs choix, pour notre cas on va choisir "Network attached storage".

|   | Direct attached storage<br>Microsoft Windows or Linux server with internal or direct attached storage. This configuration enables data<br>movers to run directly on the server, allowing for fastest performance.                                                                             |
|---|----------------------------------------------------------------------------------------------------|
| - | Network attached storage<br>Network share on a file server or a NAS device. When backing up to a remote share, we recommend that you<br>select a gateway server located in the same site with the share.                                                                                      |
| ¥ | Deduplicating storage appliance<br>Dell Data Domain, ExaGrid, Fujitsu ETERNUS CS800, HPE StoreOnce, Infinidat InfiniGuard or Quantum DXi. If you<br>are unable to meet the requirements of advanced integration via native appliance API, use the network attached<br>storage option instead. |
|   | Object storage<br>On-prem object storage system or a cloud object storage provider.                                                                                                    |
|   |                                                                                                    |

DAS (Direct attached storage) est une solution de stockage locale connectée directement à un serveur ou une station de travail.

NFS (Network File System) est un système de fichier distribué qui permet aux utilisateurs d'accéder au fichier et aux dossiers situés sur un réseau comme s'ils étaient sur leur propre ordinateur local.

Une fois que vous avez cliqué sur "Network attached storage", on va choisir NFS car on a une machine physique avec un ubuntu serveur qui va servir à stocker la sauvegarde. Le NFS va permettre de choisir un dossier qu'on a partagé sur le réseau en NFS pour pouvoir stocker les sauvegardes d'une machine à une autre. Pour voir comment faire un dossier partagé, voir sur la <u>doc partage</u>.

| 원 Repository Tools<br>트 - Home Backup Repository                                                                                                    |          |   | Veeam Backup and Replication Community Edition                                                                                                    |                           |                  | - 🗆                              |
|----------------------------------------------------------------------------------------------------|----------|---|----------------------------------------------------------------------------------------------------|---------------------------|------------------|----------------------------------|
| Add Edit<br>Repository Manage Repository Tools                                                                                                    |          | ¢ | Network Attached Storage<br>Select the type of a shared folder you want to use as a backup repository.                                                    | K                         |                  |                                  |
| Backup Infrastructure Backup Proxies Backup Repositories Backup Repositories                                                                                                    | Na       |   | NFS share<br>Adds an NFS share. This is the recommended configuration for leveraging storage capacity provided by NAS<br>devices.                         | Used Spac                 | e Des<br>0 B Cre | cription<br>ated by Veeam Backup |
| Constant reportions  Constants  Constants |          | 1 | SMB share<br>Adds an SMB (CIFS) share. For reliability reasons, this configuration is recommended for continuously available<br>(CA) network shares only. |                           |                  |                                  |
| Control Managed Servers Microsoft Windows                                                                                                    |          |   |                                                                                                    |                           |                  |                                  |
| -                                                                                                    |          |   | ß                                                                                                    |                           |                  |                                  |
| Backup Infrastructure                                                                                                    |          |   |                                                                                                    |                           |                  |                                  |
| Analytics                                                                                                    |          |   | Cancel                                                                                                    |                           |                  |                                  |
|                                                                                                    | »<br>• < |   | Activel '<br>Accédez a                                                                                                    | /VINCIOWS<br>ux paramètre | s pour ac        | tiver Windows.                   |
| 1 repository                                                                                                    |          |   | Connected to: loca                                                                                                    | lhost Build:              | 12.1.2.172       | Community Edition                |

Ensuite, ils vont nous demander un nom pour le référentiel. Pour mon cas, je vais mettre "test1" et ensuite on peut cliquer sur "Next".

| Name         | Name:                                               |
|--------------|-----------------------------------------------------|
| Share        | Description:                                        |
| Repository   | Created by TEST\Administrateur at 14/06/2024 11:57. |
| Mount Server |                                                     |
| Review       |                                                     |
| Apply        |                                                     |
| Summary      |                                                     |
|              |                                                     |
|              |                                                     |
|              |                                                     |
|              |                                                     |
|              | Los                                                 |
|              | < Previous Next > Finish                            |

Ensuite, ils vont nous demander le chemin d'accès du dossier partagé. Pour rappel, il y a une doc sur la page du dessus. Pour que Veeam ait accès à votre chemin, il faut mettre "@IP du serveur NFS:chemin\_du\_dossier\_partagé". Dans mon cas c'est : 192.168.113.207:/home/test\_backup et une fois que c'est fait, on peut cliquer sur Next.

| New Backup Repository                                      |                                                                                                    | ×       |
|------------------------------------------------------------|----------------------------------------------------------------------------------------------------|---------|
| Share<br>Specify a file share to<br>functionality requires | store backups in, and a gateway server to access NFS share through. Automatic gateway se<br>that NFS Tools are installed on registered Linux servers. | lection |
| Name                                                       | Shared folder:                                                                                                    |         |
| Share                                                      | 192.168.113.207:/home/test_backup <br>Use server:/folder format                                                                                       |         |
| Repository                                                 | Gateway server:                                                                                                    |         |
| Mount Server                                               | Automatic selection                                                                                                    | Choose  |
| Review                                                     |                                                                                                    |         |
| Apply                                                      |                                                                                                    |         |
| Summary                                                    |                                                                                                    |         |
|                                                            |                                                                                                    |         |
|                                                            |                                                                                                    |         |
|                                                            |                                                                                                    |         |
|                                                            |                                                                                                    |         |
|                                                            |                                                                                                    |         |
|                                                            | < Previous Next > Finish                                                                                                    | Cancel  |

Quand vous aurez cliqué sur next, il y aura un petit chargement car il va vérifier qu'il est bien accès au réseau et qu'il est bien accès au dossier partagé.

Ensuite, on aura une page qui va nous demander si on veut limiter les tâches, ces paramétrages se font en fonction de vos besoins, pour mon cas je ne vais rien changer donc on clique directement sur "Next".

| New Backup Repository                | X                                                                                                    |
|--------------------------------------|----------------------------------------------------------------------------------------------------|
| Repository<br>Type in path to the fo | older where backup files should be stored, and set repository load control options.                                                                                                |
| Name                                 | Location 💦 🖓                                                                                                    |
| Share                                | Path to folder:<br> 192.168.113.207:/home/test_backup                                                                                                    |
| Repository                           | Capacity: 439,5 GB Populate                                                                                                    |
| Mount Server                         | Free space: 431 GB                                                                                                    |
| Review                               | Running too many concurrent tasks against the repository may reduce overall performance, and<br>cause I/O timeouts. Control storage device saturation with the following settings: |
| Apply                                | ☑ Limit maximum concurrent tasks to: 4                                                                                                    |
| Summary                              | Limit read and write data rate to:                                                                                                    |
|                                      |                                                                                                    |
|                                      |                                                                                                    |
|                                      |                                                                                                    |
|                                      | Click Advanced to customize repository settings. Advanced                                                                                                    |
|                                      | < Previous Next > Finish Cancel                                                                                                    |

Ensuite, ils vont nous demander quel serveur veut-on pour la restauration avancée. Dans certains cas d'entreprise, ils ont des machines virtuelles Linux spécialement pour cela, mais si on n'en a pas c'est lui-même. Pour mon cas, c'est le Windows serveur (lui-même). Ensuite on peut cliquer sur "Next".

| New Backup Repository                          |                                                                                                    | ×               |
|------------------------------------------------|----------------------------------------------------------------------------------------------------|-----------------|
| Specify a server to a<br>Instant recoveries re | mount backups to when performing advanced restores (file, application item and instant VM<br>equire a write cache folder to store changed disk blocks in.                      | recoveries).    |
| Name                                           | Mount server:                                                                                                    |                 |
|                                                | WIN-D15OORT9HMH.test.sl (Backup server)                                                                                                    | Add New         |
| Share                                          | Instant recovery write cache folder:                                                                                                    |                 |
| Repository                                     | C:\ProgramData\Veeam\Backup\IRCache\                                                                                                    | Browse          |
| Mount Server                                   | Ensure that the selected volume has sufficient free disk space to store changed disk block<br>recovered machines. We recommend placing the write cache folder on an SSD drive. | ks of instantly |
| Review                                         | Enable vPower NFS service on the mount server (recommended)                                                                                                    | Ports           |
| Apply                                          | Unlocks instant recovery of any backup (physical, virtual or cloud) to a VMware vSph<br>vPower NFS service is not used for instant recovery to a Microsoft Hyper-V VM.         | ere VM.         |
| Summary                                        |                                                                                                    |                 |
|                                                |                                                                                                    |                 |
|                                                |                                                                                                    |                 |
|                                                |                                                                                                    |                 |
|                                                |                                                                                                    |                 |
|                                                |                                                                                                    |                 |
|                                                |                                                                                                    |                 |
|                                                | < Previous Next > Finish                                                                                                    | Cancel          |

Après cela vous aurez un petit résumé donc on peut cliquer sur Appliquer.

| New Backup Repository           |                                                                                                   | ×                               |
|---------------------------------|---------------------------------------------------------------------------------------------------|---------------------------------|
| Review<br>Please review the set | tings, and click Apply to continue.                                                               |                                 |
| Name                            | The following components will be processed on serve                                               | er WIN-D15OORT9HMH.test.sl:     |
| Channe                          | Component name                                                                                    | Status                          |
| Share                           | vPower NFS                                                                                        | already exists                  |
| Repository                      | Mount Server                                                                                      | already exists                  |
|                                 | VMware VDDK                                                                                       | already exists                  |
| Mount Server                    |                                                                                                   |                                 |
| Review                          |                                                                                                   |                                 |
|                                 |                                                                                                   |                                 |
| Apply                           |                                                                                                   |                                 |
| Summary                         |                                                                                                   |                                 |
| Samuely                         |                                                                                                   |                                 |
|                                 |                                                                                                   |                                 |
|                                 |                                                                                                   |                                 |
|                                 |                                                                                                   |                                 |
|                                 |                                                                                                   |                                 |
|                                 | _                                                                                                 |                                 |
|                                 | Search the repository for existing backups and im Import guest file system index data to the cata | port them automatically<br>ilog |
|                                 | < Previous                                                                                        | Apply Finish Cancel             |

Quand vous aurez cliqué sur "Apply", plusieurs services s'installent.

| New Backup Repository           |                                                                              |            | ×                                          |
|---------------------------------|------------------------------------------------------------------------------|------------|--------------------------------------------|
| Apply<br>Please wait while back | up repository is created and saved in configuration, this may take a few min | utes.      |                                            |
| Name                            | Message                                                                      | Duration   |                                            |
| Sharo                           | Starting infrastructure item update process                                  | 0:00:02    |                                            |
| Share                           | Verifying repository path                                                    |            |                                            |
| Repository                      | O Discovering installed packages                                             |            |                                            |
|                                 | Registering client WIN-D15OORT9HMH for package vPower NFS                    |            |                                            |
| Mount Server                    | Registering client WIN-D15OORT9HMH for package Mount Server                  |            |                                            |
| Parview                         | Registering client WIN-D15OORT9HMH for package VMware VDDK                   |            |                                            |
| Review                          | Oiscovering installed packages                                               |            |                                            |
| Apply                           | All required packages have been successfully installed                       |            |                                            |
|                                 | 🛇 Detecting server configuration                                             |            |                                            |
| Summary                         | Seconfiguring vPower NFS service                                             |            |                                            |
|                                 | Creating configuration database records for installed packages               |            |                                            |
|                                 | Collecting backup repository info                                            |            | huration         0:00:02           0:00:02 |
|                                 | Creating database records for repository                                     | 0:00:02    |                                            |
|                                 | Backup repository has been saved successfully                                |            |                                            |
|                                 |                                                                              |            |                                            |
|                                 |                                                                              |            |                                            |
|                                 |                                                                              |            |                                            |
|                                 |                                                                              |            |                                            |
|                                 | < Previous Next >                                                            | Finish Car | ncel                                       |

Quand les chargements seront finis, vous pourrez cliquer sur "Next" .

Pour finir le référentiel de sauvegarde, ils vont nous montrer le résumé de toutes les informations qui ont été ajoutées pour faire ce référentiel.

| New Backup Repository                                                     |                                                                                                    | × |
|---------------------------------------------------------------------------|----------------------------------------------------------------------------------------------------|---|
| Summary<br>You can copy th                                                | e configuration information below for future reference.                                                                                                    |   |
| Name<br>Share<br>Repository<br>Mount Server<br>Review<br>Apply<br>Summary | Summary:<br>NFS backup repository 'test1' was successfully saved.<br>Mount host: WIN-D15OORT9HMH.test.sl<br>Backup folder: 192.168.113.207:/home/test_backup<br>Write throughput: unlimited<br>Max parallel tasks: 4 | - |
|                                                                           | < Previous Next > Finish Cancel                                                                                                    |   |

# Ajout d'un utilisateur sur Proxmox

Pour ajouter notre serveur Proxmox au Veeam, on a commencé par créer un utilisateur avec la commande "adduser <Nom Du User>. Pour ma part, le nom du user sera Nolann.

```
root@pve:~# adduser Nolann
adduser: Please enter a username matching the regular expression
                configured via the NAME_REGEX configuration variable. Use the
`--allow-bad-names' option to relax this check or reconfigure
NAME_REGEX in configuration.
root@pve:~# adduser <Nolann>
-bash: syntax error near unexpected token `newline'
root@pve:~# adduser nolann
Adding user `nolann' ...
Adding new group `nolann' (1000) ...
Adding new user `nolann' (1000) with group `nolann (1000)' ...
Creating home directory `/home/nolann' ...
Copying files from `/etc/skel' ...
New password:
Retype new password:
passwd: password updated successfully
Changing the user information for nolann
Enter the new value, or press ENTER for the default
           Full Name []:
           Room Number []:
           Work Phone []:
Home Phone []:
           Other []:
Is the information correct? [Y/n] y
Adding new user `nolann' to supplemental / extra groups `users' ...
Adding user `nolann' to group `users' ...
root@pve:~#
```

# Ajout du serveur Proxmox

Pour pouvoir ajouter le serveur Proxmox dans Veeam, il faut aller sur Veeam, dans le menu en bas à gauche dans "Backup Infrastructure", clique droit sur Linux car c'est le serveur Proxmox qu'on veut ajouter et faire "Add server".

| 記 Server Tools                                                                                                    | Veeam Backup and Replication Community Edition                                                        |                                     |
|----------------------------------------------------------------------------------------------------|----------------------------------------------------------------------------------------------------|-------------------------------------|
| Add Edit Remove<br>Server Server<br>Manage Server<br>Tools                                                                                                    |                                                                                                    |                                     |
| Backup Infrastructure                                                                                                    | Q. Type in an object name to search for                                                               |                                     |
| <ul> <li>Backup Proxies</li> <li>Backup Repositories</li> <li>External Repositories</li> <li>WAN Accelerators</li> <li>SureBackup</li> <li>Application Groups</li> <li>Wirthal Labs</li> <li>Managed Servers</li> <li>Microsoft Windows</li> </ul> | Name † Type Description<br>192.168.113.49 Linux host Created by TEST\Administrateur at 12/06/2024 09: |                                     |
| Inventory                                                                                                    |                                                                                                    |                                     |
| Backup Infrastructure                                                                                                    | <b>←</b> 0                                                                                            |                                     |
| Storage Infrastructure                                                                                                    |                                                                                                    |                                     |
| Tape Infrastructure                                                                                                    |                                                                                                    |                                     |
| Files                                                                                                    |                                                                                                    |                                     |
| ᡝ 🗟 🎗                                                                                                    | **                                                                                                    |                                     |
| 1 server                                                                                                    | Connected to: localhost                                                                               | Build: 12.1.2.172 Community Edition |
|                                                                                                    | e recherche 🛛 🗮 🔚 認                                                                                   | ∧ 및 4 <mark>× 14/06/2024</mark> ↓   |

Quand on a fait cela, une page va s'ouvrir pour ajouter votre serveur, dans un premier temps ils vont nous demander l'adresse IP du serveur, pour mon serveur son adresse IP est 192.168.113.49.

| New Linux Server    |                                                                            | × |
|---------------------|----------------------------------------------------------------------------|---|
| Specify DNS name of | r IP address of Linux server. The server must have SSH and Perl installed. |   |
| Name                | DNS name or IP address:                                                    |   |
| SSH Connection      | 192.168.113.49<br>Description:                                             |   |
| Review              | test 1                                                                     |   |
| Apply               |                                                                            |   |
| Summary             |                                                                            |   |
|                     |                                                                            |   |
|                     | 6                                                                          |   |
|                     | $\Box_{\mathbf{S}}$                                                        |   |
|                     |                                                                            |   |
|                     |                                                                            |   |
|                     |                                                                            |   |
|                     | < Previous Next > Finish Cancel                                            |   |

| New Linux Server                                     |                                                                                            | ×           |
|------------------------------------------------------|--------------------------------------------------------------------------------------------|-------------|
| SSH Connection<br>Provide credentials t<br>required. | for service console connection, and adjust secure shell (SSH) port number using advanced s | settings if |
| Name                                                 | Credentials:                                                                               |             |
| COLL Comparting                                      | Select existing credentials or add new                                                     | Add         |
| SSH Connection                                       | Manage accounts                                                                            |             |
| Review                                               |                                                                                            |             |
| Apply                                                |                                                                                            |             |
| Summary                                              |                                                                                            |             |
|                                                      |                                                                                            |             |
|                                                      |                                                                                            |             |
|                                                      |                                                                                            |             |
|                                                      |                                                                                            |             |
|                                                      |                                                                                            |             |
|                                                      |                                                                                            |             |
|                                                      | Customize advanced connection settings such as SSH timeout and service ports.              | Advanced    |
|                                                      | < Previous Next > Finish                                                                   | Cancel      |

Sur l'écran suivant, il faut appuyer sur "Manage accounts" :

Ensuite il faut appuyer sur "Add" et "Ssh credentials" :

| Manage Sta | indard Creder | ntials          |                            |                        |   | ×      |
|------------|---------------|-----------------|----------------------------|------------------------|---|--------|
|            | Manage Sta    | ndard Credent   | tials                      |                        |   |        |
|            | Use this dial | og to centrally | manage all user accounts a | nd their passwords.    |   |        |
| Account    |               | Туре            | Description                | Last Edited            |   | Add    |
| 💦 root     |               | Standard        | Azure helper applia        | anc less than a day ag | D | Edit   |
| 🔧 root     |               | Standard        | Tenant-side netwo          | rk less than a day ag  | D |        |
| 🔧 root     |               | Standard        | Provider-side netw         | or less than a day ag  | D | Remove |
|            |               |                 |                            |                        |   |        |
|            |               |                 |                            |                        |   |        |
|            |               |                 |                            |                        |   |        |
|            |               |                 |                            |                        |   |        |
|            |               |                 |                            |                        |   |        |
|            |               |                 |                            |                        |   |        |
|            |               |                 |                            |                        |   |        |
|            |               |                 |                            |                        |   |        |
|            |               |                 |                            |                        |   |        |
|            |               |                 |                            |                        |   |        |
|            |               |                 |                            | O                      | ( | Cancel |

Ensuite, il va vous demander les informations nécessaires pour ajouter un compte. Comme on va utiliser un utilisateur non root, on va utiliser l'utilisateur qu'on a créé juste avant. Pour ma part c'est l'utilisateur Nolann.

| Creden                                                                                                    | ntials       |        |    | ×      |  |  |
|----------------------------------------------------------------------------------------------------|--------------|--------|----|--------|--|--|
| 2                                                                                                    | Username:    | Nolann |    |        |  |  |
|                                                                                                    | Password:    | ••••   |    | •      |  |  |
|                                                                                                    | SSH port:    | 22 🗘   |    |        |  |  |
|                                                                                                    |              |        |    |        |  |  |
| <ul> <li>Elevate account privileges automatically</li> <li>Add account to the sudoers file</li> <li>Use "su" if "sudo" fails</li> </ul> |              |        |    |        |  |  |
| Root password:                                                                                                    |              |        |    |        |  |  |
|                                                                                                    | Description: |        |    |        |  |  |
|                                                                                                    | Nolann       |        |    |        |  |  |
|                                                                                                    | -            |        | ОК | Cancel |  |  |

Il ne faut pas oublier de lui mettre tous les droits en cochant les deux cases et en mettant les mots de passe de votre PVE (serveur Proxmox). Ensuite vous pouvez faire "oui" et "oui".

Après cela, c'est possible qu'il vous mette un message pour demander si vous avez confiance en ce serveur. Donc vous répondez "Oui" .

| New Linux                                                                                                    | Server                                                                                                    |                                                                                                    | ×                  |  |  |  |  |  |  |
|----------------------------------------------------------------------------------------------------|----------------------------------------------------------------------------------------------------|----------------------------------------------------------------------------------------------------|--------------------|--|--|--|--|--|--|
|                                                                                                    | SSH Connection<br>Provide credentials for service console connection, and adjust secure shell (SSH) port number using advanced settings if<br>required. |                                                                                                    |                    |  |  |  |  |  |  |
| Name<br>SSH Conr                                                                                                    | nection                                                                                                    | Credentials:          A nolann (nolann, last edited: less than a day ago) <ul> <li>Manage accounts</li> </ul> | Add                |  |  |  |  |  |  |
| Review       Apply         Summary       Veeam Backup and Replication         X       192.168.113.49 SSH key fingerprint: ssh-rsa 3072 Uvykm9NJ19CFy1Ba2iyPKNcE44hRUMHJJh911lB/M0o         Do you trust this server?       Yes |                                                                                                    |                                                                                                    |                    |  |  |  |  |  |  |
|                                                                                                    |                                                                                                    | Customize advanced connection settings such as SSH timeout and service ports.          < Previous             | Advanced<br>Cancel |  |  |  |  |  |  |
|                                                                                                    |                                                                                                    | < Previous Next > Finish                                                                                      | Cancel             |  |  |  |  |  |  |

Quand vous avez validé ce message, vous pouvez apercevoir que votre utilisateur a été ajouté. Quand cela a été fait, vous pouvez cliquer sur Next.

| Edit Linux S | Gerver                                               |                                                                                                 | ×     |
|--------------|------------------------------------------------------|-------------------------------------------------------------------------------------------------|-------|
| <b>_</b>     | SSH Connection<br>Provide credentials f<br>required. | or service console connection, and adjust secure shell (SSH) port number using advanced setting | ys if |
| Name         |                                                      | Credentials:                                                                                    |       |
| SSH Conn     | ection                                               | 👌 nolann (nolann, last edited: 6 days ago) 🗸 🗸 🖌                                                | dd    |
| 0011 00111   |                                                      | Manage accounts                                                                                 |       |
| Review       |                                                      |                                                                                                 |       |
| Apply        |                                                      |                                                                                                 |       |
| Summary      |                                                      |                                                                                                 |       |
|              |                                                      |                                                                                                 |       |
|              |                                                      |                                                                                                 |       |
|              |                                                      |                                                                                                 |       |
|              |                                                      |                                                                                                 |       |
|              |                                                      |                                                                                                 |       |
|              |                                                      |                                                                                                 |       |
|              |                                                      | Customize advanced connection settings such as SSH timeout and service ports.                   | anced |
|              |                                                      | < Previous Next > Finish C.                                                                     | ancel |

Ensuite, il va vérifier s'il peut se connecter en SSH. Après cette vérification, vous aurez une petite revue du serveur. On peut directement cliquer sur "Apply".

| Edit Linux Server              |                                                                                                    | ×                                                  |  |  |  |  |
|--------------------------------|----------------------------------------------------------------------------------------------------|----------------------------------------------------|--|--|--|--|
| Review<br>Please review your s | settings and click Apply to cont                                                                     | inue.                                              |  |  |  |  |
| Name                           | Due to these modifications the following components will be installed or removed on the target host: |                                                    |  |  |  |  |
|                                | Component name                                                                                       | Status                                             |  |  |  |  |
| SSH Connection                 | Installer                                                                                            | will be installed                                  |  |  |  |  |
| Review                         | Transport                                                                                            | will be installed                                  |  |  |  |  |
| Apply<br>Summary               | After you click Apply missin                                                                         | g components will be installed on the target host. |  |  |  |  |
|                                |                                                                                                    | μζ                                                 |  |  |  |  |
|                                |                                                                                                    | < Previous Apply Finish Cancel                     |  |  |  |  |

Après, quand vous cliquerez sur "Apply", plusieurs services s'installent donc il vous suffit juste d'attendre. Quand ces derniers auront fini, vous pouvez directement cliquer sur "next".

| Edit Linux Server              |                                                                                                    | ×             |
|--------------------------------|----------------------------------------------------------------------------------------------------|---------------|
| Apply<br>Please wait while req | uired operations are being performed. This may take a few minutes                                                                                                    |               |
| Name                           | Message                                                                                                    | Duration      |
| SSH Connection                 | Setting backup client certificate                                                                                                    | ^             |
| SSITCONNECTION                 | Configuring Installer service                                                                                                    |               |
| Review                         | Restarting Installer service                                                                                                    |               |
| Apply                          | Connecting to Veeam Installer service on server                                                                                                    |               |
| יאאי                           | Oiscovering installed packages                                                                                                    |               |
| Summary                        | S Resolving backup server certificate's thumbprint Error: Get ser                                                                                                    |               |
|                                | 🛇 Uninstalling Transport                                                                                                    |               |
|                                | S Installing Transport service Error: E: Sub-process /usr/bin/dpk                                                                                                    | 0:00:11       |
|                                | Oliver State State St | 0:00:01       |
|                                | 🛇 Uninstalling Transport                                                                                                    |               |
|                                | Collecting hardware info                                                                                                    | 0:00:12       |
|                                | Creating database records for server                                                                                                    |               |
|                                | Collecting disks and volumes info                                                                                                    | 0:00:22       |
|                                | 1 Linux server saved with warnings                                                                                                    |               |
|                                |                                                                                                    | ~             |
|                                | < Previous Next >                                                                                                    | Finish Cancel |

Par la suite vous aurez un résumé de toutes les modifications que vous aurez ajoutées.

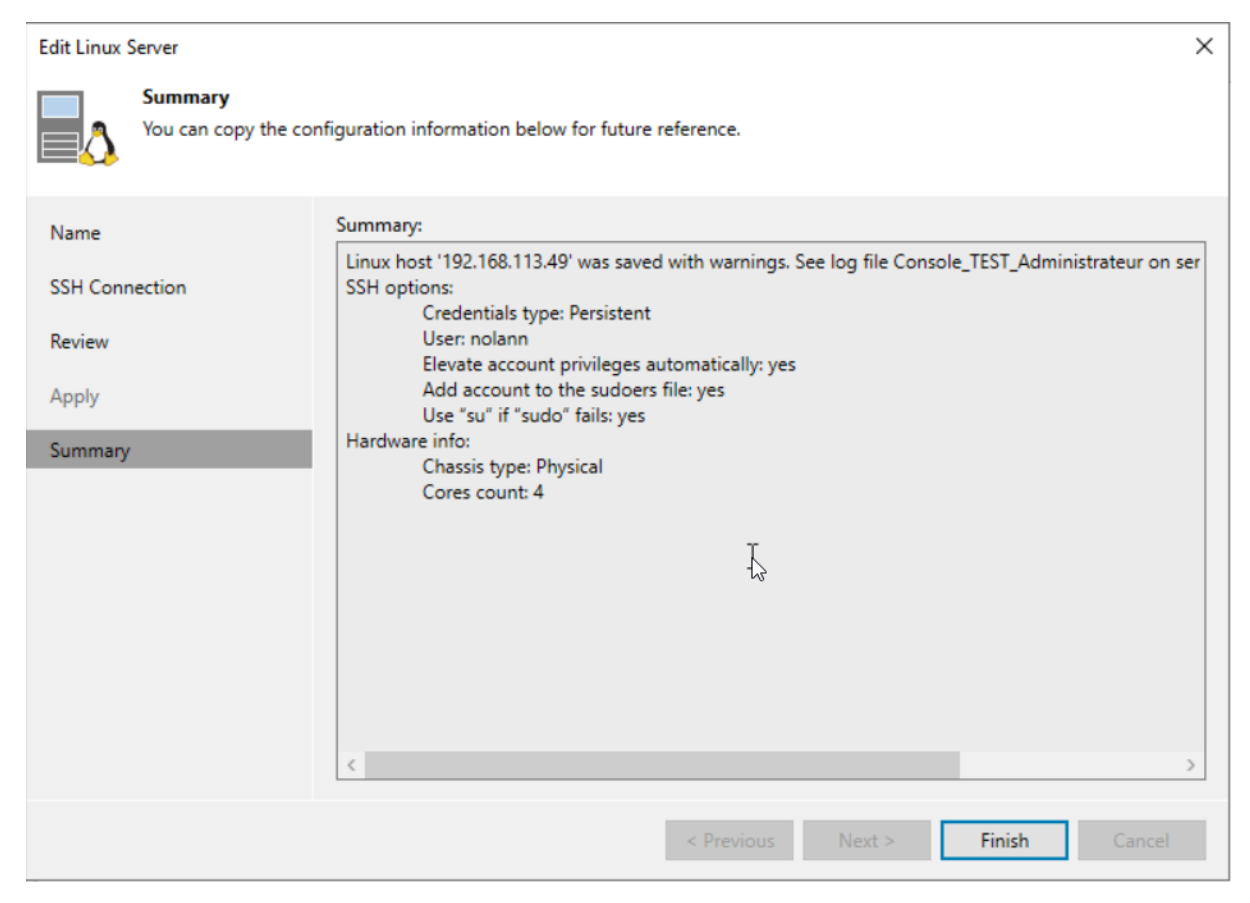

## Création de tâches de sauvegarde pour les disques

Pour commencer, il faut savoir où sont stockées les machines virtuelles. Pour ma part, elles sont stockées dans le "/dev/pve ".

| root@pve:/# ls /dev/pve |               |               |               |               |               |               |  |
|-------------------------|---------------|---------------|---------------|---------------|---------------|---------------|--|
| root                    | vm-100-disk-1 | vm-100-disk-4 | vm-101-disk-0 | vm-102-disk-0 | vm-103-disk-0 | vm-105-disk-1 |  |
| swap                    | vm-100-disk-2 | vm-100-disk-5 | vm-101-disk-1 | vm-102-disk-1 | vm-104-disk-0 | vm-105-disk-2 |  |
| vm-100-disk-0           | vm-100-disk-3 | vm-100-disk-6 | vm-101-disk-2 | vm-102-disk-2 | vm-105-disk-0 |               |  |
| root@pve:/#             |               |               |               |               |               |               |  |
|                         |               |               |               |               |               |               |  |

Par la suite, on va se rejoindre directement sur Veeam. Dans le menu en bas à gauche, veuillez cliquer sur "Home", cliquer droit sur "Jobs" puis aller sur "backup" et cliquer sur "Linux Computer".

| 문의<br>문→ Home View                                       |                                            | Veeam Backup and Replication Community Edition                                                                                                    | – 8 ×                        |
|----------------------------------------------------------|--------------------------------------------|----------------------------------------------------------------------------------------------------|------------------------------|
| Backup Replication CDP<br>Job + Policy +<br>Primary Jobs | ckup Copy Sur<br>opy Job +<br>Secondary Jo | reBackup<br>Job<br>Backup Compliance<br>obs Actions                                                                                                    |                              |
| Home                                                     | 3                                          | Q. Type in an object name to search for                                                                                                    |                              |
| Last 24 Hours                                            |                                            | Backup       Virtual machine       Objects       Status       Last Run       Last Result       Next Run         Replication       Virtual machine       Virtual machine       Image: CDP policy       Mac computer       Image: CDP policy       Mac computer       Image: CDP policy       Image: CDP policy       Image: CDP po | Target                       |
| A Home                                                   |                                            | <b>←</b> 0                                                                                                    |                              |
| Inventory                                                |                                            |                                                                                                    |                              |
| Backup Infrastructure                                    |                                            |                                                                                                    |                              |
| Storage Infrastructure                                   |                                            |                                                                                                    |                              |
| Tape Infrastructure                                      |                                            |                                                                                                    |                              |
| Files                                                    |                                            |                                                                                                    |                              |
|                                                          | 🏦 🗟 🐐                                      | κ                                                                                                    | >                            |
| 0 jobs                                                   |                                            | Connected to: localhost Build:                                                                                                    | 12.1.2.172 Community Edition |

On ajoute un ordinateur Linux car on veut ajouter notre PVE, car nos machines virtuelles sont stockées sur notre PVE (Proxmox). Sur la page que Veeam va nous ouvrir, on peut tout laisser par défaut donc on pourra cliquer directement sur "Next".

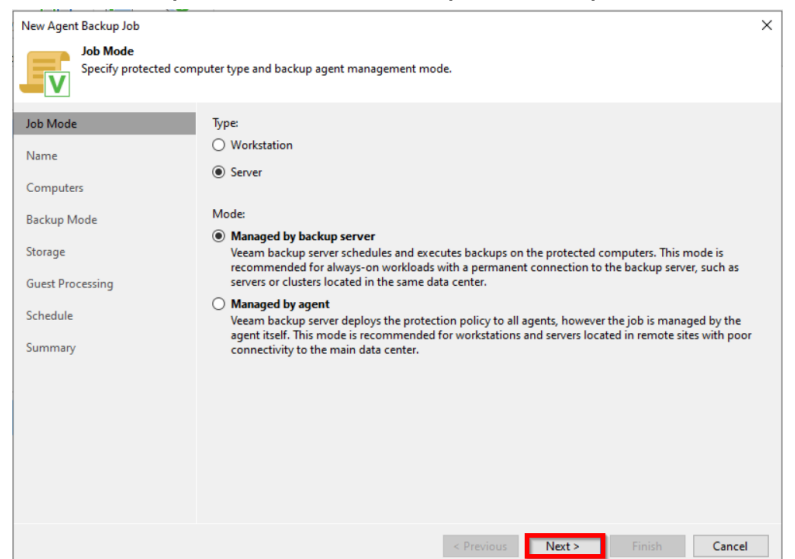

Ensuite, on devra ajouter un nom à notre tâche de sauvegardes, donc je vais mettre "sauvegarde Proxmox 1". Une fois que le nom est rentré, on peut cliquer sur "Next".

| New Agent Backup Job  | ×                                                                                                    |
|-----------------------|----------------------------------------------------------------------------------------------------|
| Type in a name and de | sscription for this agent backup job.                                                                                                    |
| Job Mode              | Name:                                                                                                    |
| Name                  | Sauvegarde Proxmox 1                                                                                                    |
|                       | Description:                                                                                                    |
| Computers             | Created by TEST\Administrateur at 18/06/2024 11:17.                                                                                                    |
| Backup Mode           |                                                                                                    |
| Storage               | La La La La La La La La La La La La La L                                                                                                    |
| Guest Processing      |                                                                                                    |
| Schedule              |                                                                                                    |
| Summary               |                                                                                                    |
|                       |                                                                                                    |
|                       |                                                                                                    |
|                       |                                                                                                    |
|                       | High priority                                                                                                    |
|                       | Backup infrastructure resources are offered to high priority jobs first. Use this option for jobs sensitive to the start time, or jobs with strict RPO requirements. |
|                       | < Previous Next > Finish Cancel                                                                                                    |

Quand vous arrivez sur l'écran de l'ordinateur, il faut cliquer sur "Ajouter" car on veut ajouter notre serveur Proxmox et cliquer sur "Individual computer".

| New Agent Backup Job                       |                                                             |                                                            |                          | ×                           | <           |
|--------------------------------------------|-------------------------------------------------------------|------------------------------------------------------------|--------------------------|-----------------------------|-------------|
| Select protection g<br>updates the list of | roups or individual machines<br>protected machines as new o | s to back up. Protection groups pr<br>ones are discovered. | ovide a dynamic selectic | on scope that automatically |             |
| Job Mode                                   | Protected computers:                                        |                                                            |                          |                             | Tar         |
| Name                                       | Name                                                        |                                                            | Туре                     | Add                         |             |
|                                            |                                                             |                                                            |                          | Protectio                   | on group    |
| Computers                                  |                                                             |                                                            |                          | Individu                    | al computer |
| Backup Mode                                |                                                             |                                                            |                          |                             |             |
| Storage                                    |                                                             |                                                            |                          |                             |             |
| Guest Processing                           |                                                             |                                                            |                          | ↑ Up                        |             |
| oucserroccising                            |                                                             |                                                            |                          | J Down                      |             |
| Schedule                                   |                                                             |                                                            |                          | • • • • • • • • • •         |             |
| Summary                                    |                                                             |                                                            |                          |                             |             |
|                                            |                                                             |                                                            |                          |                             |             |
|                                            |                                                             |                                                            |                          |                             |             |
|                                            |                                                             |                                                            |                          |                             |             |
|                                            |                                                             |                                                            |                          |                             |             |
|                                            |                                                             |                                                            |                          |                             |             |
|                                            |                                                             |                                                            |                          |                             |             |
|                                            |                                                             |                                                            |                          |                             |             |
|                                            |                                                             | < Previo                                                   | us Next >                | Finish Cancel               |             |

On choisit Individual compteur car ce sont les disques durs des machines virtuelles qu'on veut sauvegarder et ce sont des machines séparées donc c'est pour ça qu'il faut choisir "ordinateur individuel".

Ensuite, comme on ajoute le serveur Proxmox, il nous demande son adresse IP et un utilisateur administrateur. Personnellement, je vais ajouter l'utilisateur "Nolann" que j'ai créé auparavant avec les droits administrateur.

| Add Computer Host name or IP address:  192.168.113.49  Connect using admin credentials:  Add.  Manage accounts  Connect using certificate-based authentication  Requires a Veeam Deployer service pre-installed to the target maching                                      |    |
|----------------------------------------------------------------------------------------------------|----|
| Host name or IP address:<br>192.168.113.49<br>Connect using admin credentials:                                                                                                    | ×  |
| <ul> <li>Connect using admin credentials:         <ul> <li>Add.</li> <li>Manage accounts</li> </ul> </li> <li>Connect using certificate-based authentication         <ul> <li>Requires a Veeam Deployer service pre-installed to the target maching</li> </ul> </li> </ul> |    |
| Connect using certificate-based authentication<br>Requires a Veeam Deployer service pre-installed to the target maching                                                                                                    |    |
| with a temporary server certificate.                                                                                                    | ne |
| OK Cano                                                                                                    |    |

Après cela, vous pouvez voir que le serveur s'est ajouté. Une fois qu'il s'est ajouté, vous pouvez cliquer sur "Next".

| New Agent Backup Job                               |                                                                                                    | ×                    |
|----------------------------------------------------|----------------------------------------------------------------------------------------------------|----------------------|
| Select protection grou<br>updates the list of prot | ps or individual machines whack up. Protection groups provide a dynamic selection scop<br>tected machines as new ones are discovered. | e that automatically |
| Job Mode                                           | Protected computers:                                                                                                    |                      |
| Name                                               | Name Type                                                                                                    | Add                  |
| Computer                                           | 192.168.113.49 Computer                                                                                                    | Remove               |
| Backup Mode                                        |                                                                                                    |                      |
| Storage                                            |                                                                                                    |                      |
| Guest Processing                                   |                                                                                                    | <b>↑</b> Up          |
| Schedule                                           |                                                                                                    | ♦ Down               |
| Summary                                            |                                                                                                    |                      |
|                                                    |                                                                                                    |                      |
|                                                    |                                                                                                    |                      |
|                                                    |                                                                                                    |                      |
|                                                    |                                                                                                    |                      |
|                                                    |                                                                                                    |                      |
|                                                    |                                                                                                    |                      |
|                                                    | < Previous Next > Finis                                                                                                    | h Cancel             |

Pour la suite, ils vont nous proposer plusieurs options, il y a Entire Computer qui est une sauvegarde complète du PC pour une restauration totale en cas de problème. Volume level backup qui est une sauvegarde de certains volumes (disque ou partitions) et File level backup (slower) qui est une sauvegarde de certains fichiers ou dossiers spécifiques. Pour notre cas, on va choisir Volume level backup.

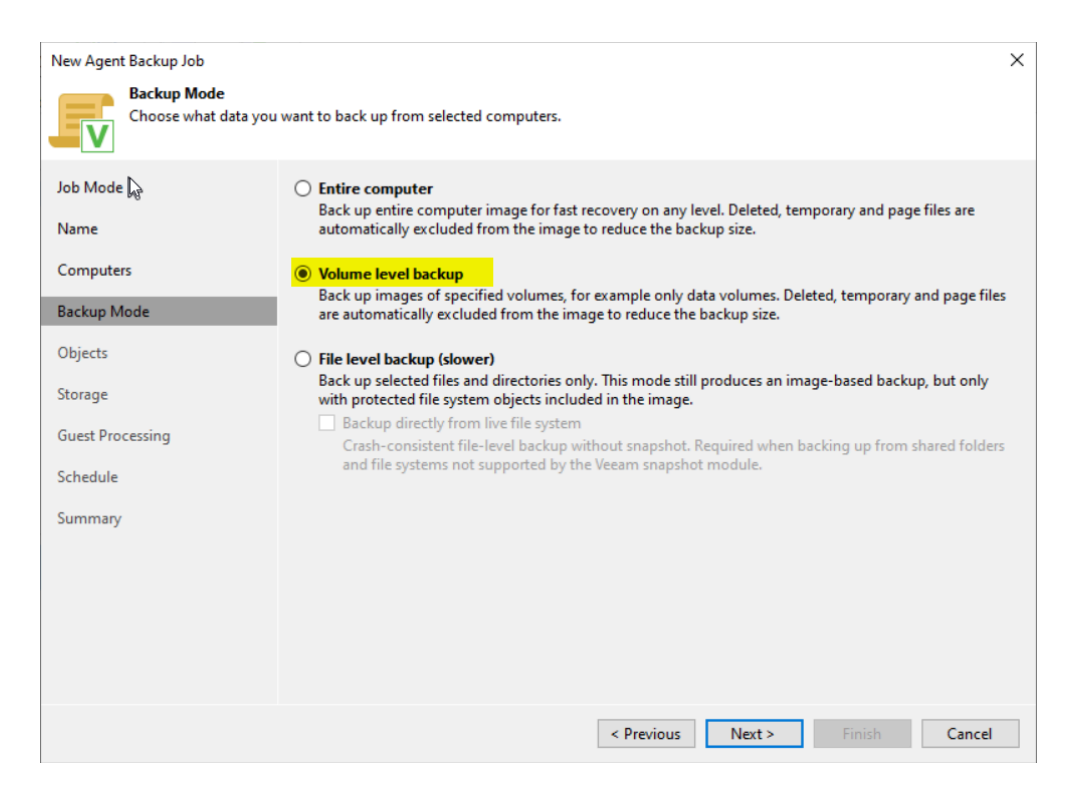

Ensuite, vous allez arriver sur la page de l'objet, il faut cliquer sur "Ajouter" et cliquer sur "LVM".

| New Agent Backup Job              |                                    |           |           |            | ×             |   |
|-----------------------------------|------------------------------------|-----------|-----------|------------|---------------|---|
| Objects<br>Specify objects you we | ould like to include in the backup |           |           |            |               |   |
| Job Mode                          | Objects to backup:                 |           |           |            |               |   |
| Name                              | Object                             |           | Туре      | , <u> </u> | Add<br>Device |   |
| Backup Mode                       |                                    |           | 2         |            | LVM<br>BTRFS  | L |
| Objects                           |                                    |           |           |            |               |   |
| Storage                           |                                    |           |           |            |               |   |
| Guest Processing                  |                                    |           |           |            |               |   |
| Schedule                          |                                    |           |           |            |               |   |
| Summary                           |                                    |           |           |            |               |   |
|                                   |                                    |           |           |            |               |   |
|                                   |                                    |           |           |            |               |   |
|                                   |                                    |           |           |            |               |   |
|                                   |                                    |           |           |            |               |   |
|                                   |                                    | < Previou | us Next > | Finish     | Cancel        |   |

Après, il nous demande le chemin des disques des machines virtuelles, c'est pour cela qu'il faut le savoir. Dans notre cas, le chemin est le suivant : /dev/pve.

|                  | 12                       |        |
|------------------|--------------------------|--------|
| Path to a logica | volume or to a volume    | group: |
| /dev/pve         |                          |        |
| Example: /dev/v  | g-main/lv-root or /dev/v | vg     |
|                  | ОК                       | Cancel |

Ensuite, vous allez atterrir sur la page de stockage. Sur cette page, il faut faire attention et ne pas cliquer trop vite, car il faut sélectionner son référentiel sur lequel on veut effectuer les sauvegardes. Il faut aussi faire attention au "retention policy" car cela détermine la durée pendant laquelle seront conservées (par exemple, 7 points de restauration conservent 7 jours de sauvegarde si vous sauvegardez une fois par jour). Dans notre cas, on va laisser "retention policy 7".

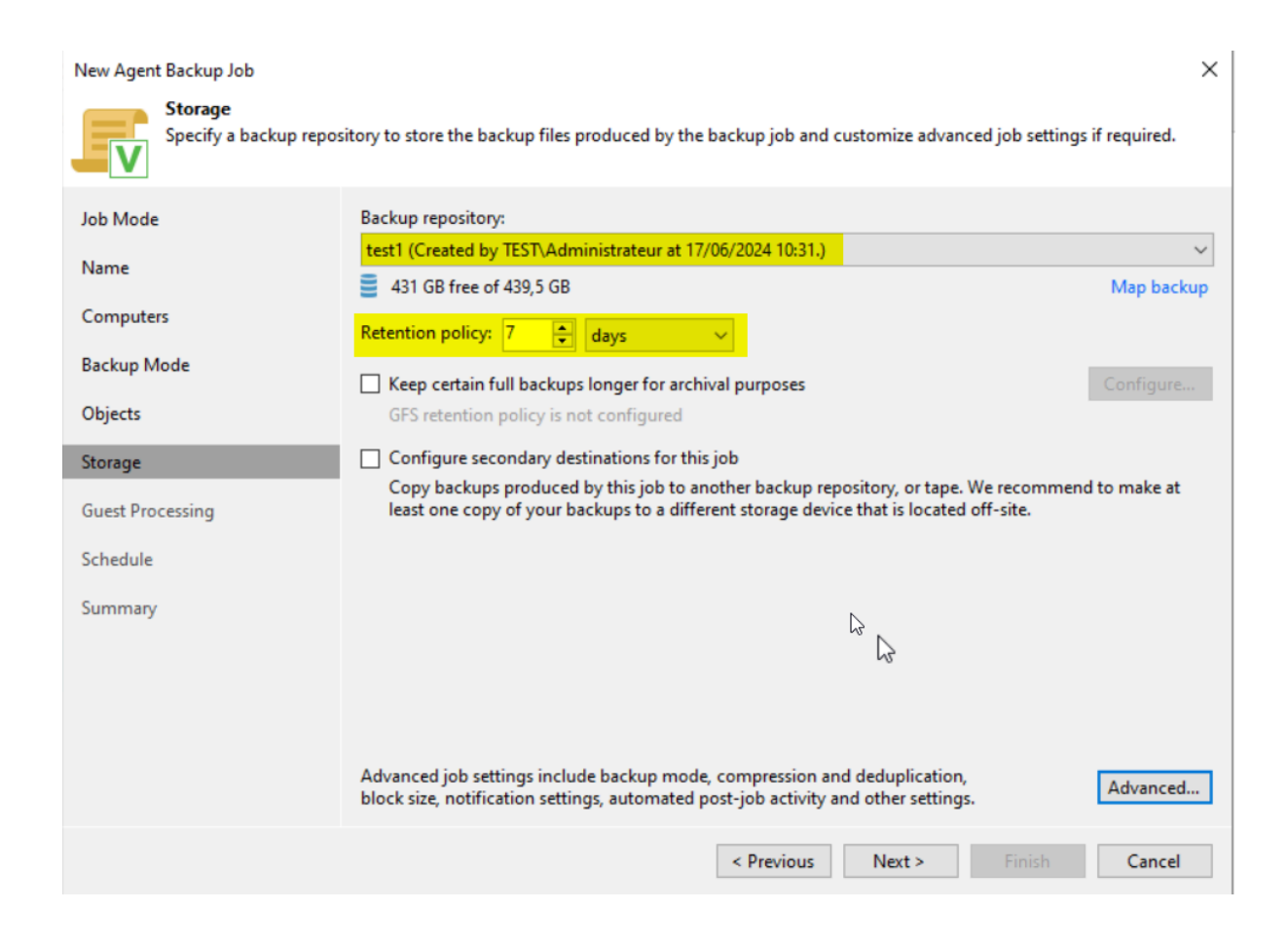

Après cela, si vous voulez crypter votre fichier, mettre une clef privée sur le fichier, mettre un mot de passe en tous cas, plus le sécuriser vous pouvez cocher la case qui propose. Pour mon cas, je ne vais pas crypter mon dossier car c'est une infrastructure de test donc, il n'y a aucun risque.

| New Agent Backup Job                      |                                                                                                    | × |
|-------------------------------------------|----------------------------------------------------------------------------------------------------|---|
| Guest Processing<br>Choose application pr | ocessing options.                                                                                                    |   |
| Job Mode<br>Name                          | Enable application-aware processing<br>Detects and prepares applications for consistent backup, performs transaction logs processing, and<br>configures the OS to perform required application restore steps upon first boot. |   |
| Computers                                 | Customize application handling options for individual machines and applications                                                                                                    |   |
| Backup Mode                               | Enable guest file system indexing<br>Indexing enables global file search and restore functionality in a web-based restore portal.                                                                                             |   |
| Objects                                   | Customize advanced guest file system indexing options for individual machines Indexing                                                                                                    |   |
| Storage                                   | Guest OS credentials:                                                                                                    |   |
| Guest Processing                          | Manage accounts                                                                                                    |   |
| Schedule                                  | Customize guest OS credentials for individual machines and operating systems                                                                                                    |   |
| Summary                                   |                                                                                                    |   |
|                                           | < Previous Next > Finish Cancel                                                                                                    |   |

Sur la prochaine page, c'est une sorte de calendrier, ce calendrier permet de faire les réglages des sauvegardes comme l'heure à laquelle il va effectuer les sauvegardes et les jours (tous les jours, en semaine, ou des jours spéciaux). Pour notre cas, je vais choisir les jours spéciaux (lundi, mardi, mercredi, jeudi, vendredi) car le week-end je ne travaille pas. Pour changer l'heure, il suffit d'augmenter ou de baisser l'heure et pour les jours, il faut mettre la case "On these days" et de cliquer sur "days" pour choisir les jours qu'on veut.

| New Agent Backup Job            |                                                                                                    | ×       |
|---------------------------------|----------------------------------------------------------------------------------------------------|---------|
| Schedule<br>Specify the schedul | uling options. If you do not set the schedule, the job will need to be controlled manually.                              |         |
| Job Mode                        | ☑ Run the job automatically                                                                                              |         |
| Name                            | Daily at this time: 13:00                                                                                                | Days    |
| Nume                            | O Monthly at this time: 22:00                                                                                            | Months  |
| Computers                       | O Periodically every: 1 On these days                                                                                    | chedule |
| Backup Mode                     | O After this job:                                                                                                    | $\sim$  |
| Objects                         | Automatic retry                                                                                                    |         |
| Storage                         | Retry failed items processing: 3                                                                                         |         |
| Guest Processing                | Wait before each retry attempt for: 10 🚔 minutes Backup window                                                           |         |
| Schedule                        | Terminate job outside of the backup window                                                                               | Window  |
| Summary                         | Prevent long-running or accidentally started job from impacting your production<br>infrastructure during the busy hours. |         |
|                                 |                                                                                                    |         |
|                                 |                                                                                                    |         |
|                                 |                                                                                                    |         |
|                                 |                                                                                                    |         |
|                                 |                                                                                                    |         |

< Previous

Apply

Cancel

| New Agent Backup Job                                                                                          |                                                                                                    | ×   |
|----------------------------------------------------------------------------------------------------|----------------------------------------------------------------------------------------------------|-----|
| Summary<br>The job's settings have                                                                            | been saved successfully. Click Finish to exit the wizard.                                                                                                    |     |
| Job Mode<br>Name<br>Computers<br>Backup Mode<br>Objects<br>Storage<br>Guest Processing<br>Schedule<br>Summary | Summary:<br>Configuration has been successfully saved.<br>Name: Sauvegarde Proxmox 1<br>Description: Created by TEST\Administrateur at 18/06/2024 11:17.<br>Type: server<br>Mode: managed by backup server<br>Protected computers:<br>192.168.113.49<br>Backup mode: volume level backup<br>Destination: Veeam backup repository<br>Target storage: test1<br>Retention policy: 7 days<br>Backup is scheduled to run automatically<br>GFS retention policy: not set |     |
|                                                                                                    | Run the job when I click Finish                                                                                                    |     |
|                                                                                                    | < Previous Next > Finish Can                                                                                                    | cel |

Ensuite, vous aurez un résumé des sélections que vous avez apportées.

N'oubliez pas de cocher la case "Run the job when I click Finish" pour qu'il fasse une sauvegarde quand vous cliquez sur Finish.

| 记 Job Tools             |                           |                  | Veeam Backup                        | and Replication Comm         | unity Edition   |                      |                        |              |           | ð ×   |
|-------------------------|---------------------------|------------------|-------------------------------------|------------------------------|-----------------|----------------------|------------------------|--------------|-----------|-------|
| ∃• Home View Job        |                           |                  |                                     |                              |                 |                      |                        |              |           | ?     |
| Start Stop Retry Active | Edit Clone Disable Delete |                  |                                     |                              |                 |                      |                        |              |           |       |
| Job Control Details     | Manage Job                |                  |                                     |                              |                 |                      |                        |              |           |       |
| Home                    | Q. Type in an object name | to search for    |                                     | ×                            |                 |                      |                        |              |           |       |
| a 🖏 Jobs                | Name 🕇                    | Туре             | Objects                             | Status                       | Last Run        | Last Result N        | lext Run               | Target       |           |       |
| 纪 Backup                | 🔅 Sauvegarde Proxmox 1    | Linux Agent Back | up 1                                | Stopped                      | 3 minutes ago   | Failed 1             | 9/06/2024 13:00        | test1        |           |       |
| Last 24 Hours           |                           |                  |                                     |                              |                 |                      |                        |              |           |       |
|                         | <                         |                  |                                     |                              |                 |                      |                        |              |           | >     |
|                         | SUMMARY                   |                  | DATA                                |                              | STATUS          |                      | THROUGHPUT (A          | ALL TIME)    |           |       |
|                         | Duration:                 | 00:16            | Processed:                          | N/A                          | Success:        | 0                    |                        |              |           |       |
| A !!                    | Processing rate:          | N/A              | Read:                               | N/A                          | Warnings:       | 0                    |                        |              |           |       |
| Home                    | Bottleneck:               | N/A              | Transferred:                        | N/A                          | Errors:         | 1 🖸                  |                        |              |           |       |
| Inventory               | Marrie                    | 0.1              | A - Marci                           |                              |                 |                      |                        |              |           | N     |
| Rackup Infrastructure   | Name                      | Status<br>Pailed | Action<br>Job started at 18         | /06/2024 15:09:57            |                 |                      |                        |              | Duration  | 63    |
| Storage Infrastructure  |                           |                  | Building hosts lis Processing pyell | t<br>rror: Failed to execute | agent managemer | nt command print. No | such file or directory | / Failed to  | 00:02     |       |
| Tape Infrastructure     |                           |                  | S Job finished with                 | error at 18/06/2024 1        | 5:10:13         |                      |                        |              |           |       |
| Files                   |                           |                  |                                     |                              |                 | Activer V            | Vindows                |              |           |       |
|                         |                           |                  |                                     |                              |                 | Accédez au           | ix paramètres poi      | ur activer V | Vindows.  |       |
| 1 job selected          |                           |                  |                                     |                              |                 | Connected to: localh | ost Build: 12.1.2.1    | 172 Com      | munity Ed | ition |

Vous pouvez remarquer que pour moi la première sauvegarde n'a pas marché. J'ai réussi à trouver la solution après plusieurs recherches internet et effectué plusieurs tests, j'ai remarqué que ma version de Proxmox a changé car au début j'avais installé un "6.8.4-2-pve".

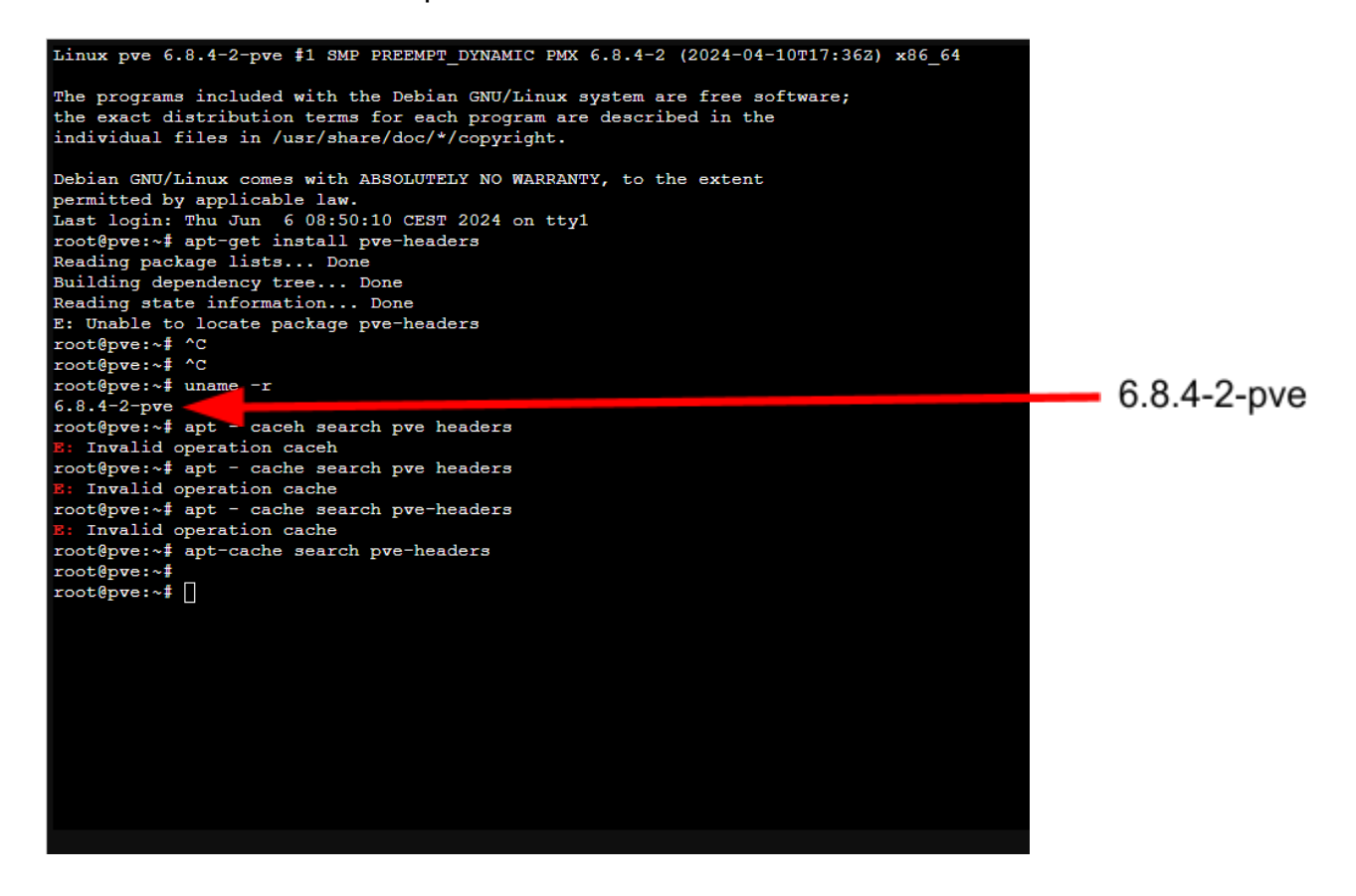

Sur la photo juste au dessus, on peut voir que c'est la version "6.8.4-2-pve" et quand je refais la commande "**uname -r**", il nous affiche la version "6.8.4-3-pve".

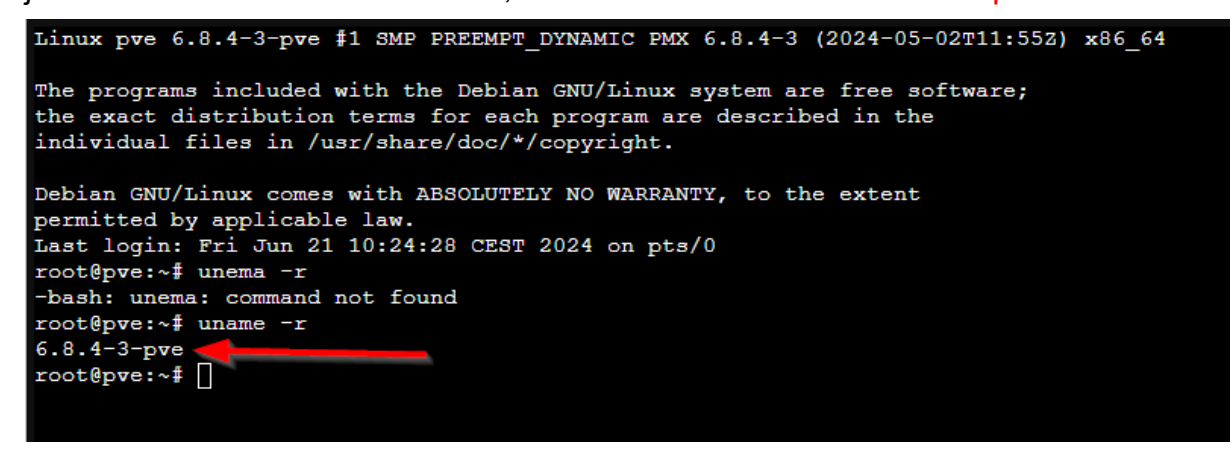

On remarque que les versions ne sont pas les mêmes, ce qui veut dire que le pve header que j'avais installé au début n'est sûrement plus bon donc il faut réinstaller le nouveau pve header.

Pour ne pas se tromper de pve header, on va utiliser la commande " **apt-get install pve-headers-\$(uname -r) -y**". Cette commande va lui dire d'installer le pve header qui correspond à la commande uname -r et le -y correspond à dire "yes" à chaque demande de confirmation.

Une fois que le nouveau paquet a fini de s'installer, on va retourner sur Veeam et recréer une tâche de sauvegarde.

Un peu après, quand j'ai redémarré mon PVE et que j'ai ouvert Veeam, il mettait mon PVE en Unavailable.

| Server Tools                                                                                                    | Veeam Backup and Replication Community Edition             | - 8 ×          |
|----------------------------------------------------------------------------------------------------|------------------------------------------------------------|----------------|
| E+ Home Server                                                                                                    |                                                            | ?              |
| Add Edit Remove<br>Server Server<br>Manage Server                                                                                                    |                                                            |                |
| Backup Infrastructure                                                                                                    | Q Type in an object name to search for                     |                |
| Backup Proxies     Backup Repositories     External Repositories     WAN Accelerators     Service Providers     Application Groups     Wirtual Labs     Managed Servers     Microsoft Windows     Ro Linge     Linge     Linge     Linge     Linge | Name † Type Description<br>192.168.113.49 Linux host test2 |                |
| Ex Unavailable (1)                                                                                                    |                                                            |                |
| A Home                                                                                                    |                                                            |                |
| Inventory                                                                                                    |                                                            |                |
| Backup Infrastructure                                                                                                    |                                                            |                |
| Storage Infrastructure                                                                                                    |                                                            |                |
| Tape Infrastructure                                                                                                    |                                                            |                |
| Files                                                                                                    | Activer Windows                                            | Vindows.       |
| 1 server                                                                                                    | Connected to Jocalhost Build: 1212177 Com                  | munity Edition |

Le problème c'est qu'il ne trouve pas la certification du client Transport. J'ai réussi à réparer ce problème en redémarrant le service "veeamtransport.service" car il avait crash avec la commande "systemctl start veeamtransport.service".

Une fois que ces problèmes ont été résolus, j'ai recréé une tâche de sauvegarde, j'ai attendu et vérifié qu'il n'y avait pas d'erreur puis les sauvegardes ont commencé à se lancer.

| 권 Job Tools                                                                                           |                           |                  | Veeam Backup                                                                               | and Replication Commu                                 | nity Edition    |                      |                      | - 8 ×               |
|----------------------------------------------------------------------------------------------------|---------------------------|------------------|--------------------------------------------------------------------------------------------|-------------------------------------------------------|-----------------|----------------------|----------------------|---------------------|
| Ξτ Home View Job                                                                                      |                           |                  |                                                                                            |                                                       |                 |                      |                      | ?                   |
| Start Stop Retry Active<br>Full Job Control Details                                                   | Edit Clone Disable Delete |                  |                                                                                            |                                                       |                 |                      |                      |                     |
| Home                                                                                                  | Q Type in an object name  | to search for    |                                                                                            | X All jobs                                            |                 |                      |                      |                     |
|                                                                                                    |                           |                  |                                                                                            | **                                                    |                 |                      |                      |                     |
| 🔺 🐐 Jobs                                                                                              | Name                      | Туре 🕇           | Objects                                                                                    | Status                                                | Last Run        | Last Result          | Next Run             | Target              |
| 編 Backup                                                                                              | 🎲 test réussi             | Linux Agent Back | up 1                                                                                       | 74% completed at 29                                   | 0 29 minutes ag | 0                    | 21/06/2024 13:00     | test2               |
| Backups     Backups     Backups     Disk (Orphaned)     Disk (Imported)     Last 24 Hours     Success |                           |                  |                                                                                            |                                                       |                 |                      |                      |                     |
| Die Failed                                                                                            | <                         |                  |                                                                                            |                                                       |                 |                      |                      | >                   |
|                                                                                                    | Job progress:             | ß                |                                                                                            | 74                                                    | %               |                      |                      | 0 of 1 hosts        |
|                                                                                                    |                           |                  |                                                                                            |                                                       |                 |                      |                      |                     |
|                                                                                                    | SUMMARY                   |                  | DATA                                                                                       |                                                       | STATUS          |                      | THROUGHPUT (LAST 5 N | /IN)                |
| A Home                                                                                                | Duration:                 | 29:05            | Processed:                                                                                 | 488,6 GB (74%)                                        | Success:        | 0                    |                      |                     |
| Inventory                                                                                             | Processing rate:          | 290 MB/s         | Read:                                                                                      | 488,6 GB                                              | Warnings:       | 0                    |                      |                     |
| Backup Infrastructure                                                                                 | Bottleneck:               | Proxy            | Transferred:                                                                               | 83,8 GB (5,8x)                                        | Errors:         | 0                    |                      | Speed 0 KB/s        |
| Storage Infrastructure                                                                                | Name                      | Status 🕇         | Action                                                                                     |                                                       |                 |                      |                      | Duration            |
| Tape Infrastructure                                                                                   | 🔁 pve                     | 84%              | Preparing to bac<br>Creating using                                                         | kup                                                   |                 |                      |                      | 00.17               |
| <sup>1</sup> <sup>48</sup>                                                                            |                           |                  | <ul> <li>Creating volume</li> <li>Starting full back</li> <li>File system index</li> </ul> | snapsnot<br>tup to [WIN-D15OORT9H<br>ting is disabled | HMH] test2      |                      |                      | 00:17               |
|                                                                                                    |                           |                  | Backing up pve 4                                                                           | 488.6 GB at 302.7 MB/s                                | (84%)           |                      |                      | 28:02 🗸             |
| 1 job selected                                                                                        |                           |                  |                                                                                            |                                                       | Con             | nected to: localhost | Build: 12.1.2.172    | Community Edition   |
| P Tapez ici pour effectuer un                                                                         | e recherche               | <b>a</b>         | 圆                                                                                          |                                                       |                 |                      | ~ 탄 4                | 11:48<br>21/06/2024 |

# Création de tâches de sauvegarde pour les fichiers de conf

La première tâche de sauvegarde convient s'il faut restaurer les fichiers qui étaient à l'intérieur de notre machine virtuelle, mais si on veut restaurer une machine complète, nous aurons besoin des fichiers de configuration Proxmox. Pour sauvegarder ces fiches, on est obligé de créer une nouvelle tâche de sauvegarde car ces fichiers sont stockés dans des fichiers séparés sur l'hôte Proxmox.

Pour cette tâche-là, on va encore choisir l'ordinateur Linux car les fichiers sont stockés sur le PVE Proxmox.

| 💥 QEMU (WinServ2022) - noVNC - Google Chro                                                                                     | me                                                                                                    |                                                                                                    |                                                                       | - 🗆 X             |
|----------------------------------------------------------------------------------------------------|----------------------------------------------------------------------------------------------------|----------------------------------------------------------------------------------------------------|-----------------------------------------------------------------------|-------------------|
| 8 Non sécurisé https://192.168.113.49:8                                                                                        | 006/?console=kvm&novnc=1&vmid=1008                                                                                                    | &vmname=WinServ2022&node=pve&resize=of                                                                                                    | ff                                                                    | <b>B</b> E        |
| 원<br>王· Home View                                                                                                    | Veeam Bac                                                                                                    | ckup and Replication Community Edition                                                                                                    |                                                                       | - 8 ×<br>?        |
| Backup Replication CDP<br>Job × Job × Policy ×<br>Primary Jobs                                                                 | Job<br>Restore<br>Job<br>Restore<br>Restore<br>Restor | &<br>Acce                                                                                                    |                                                                       |                   |
| Home                                                                                                    | Q Type in an object name to search for                                                                                                    | 🗙 👅 All jobs                                                                                                    |                                                                       |                   |
| <ul> <li>Sobs</li> <li>He Backup</li> <li>Es Backups</li> <li>Dick</li> <li>Dick</li> </ul>                                    | Name Type<br>渤 test réussi Linux Agent Back                                                                                                    | Objects Status T<br>ckup 1 Stopped                                                                                                    | Last Run Last Result Next Run<br>3 hours ago Success 22/06/2024 13:00 | Target<br>test2   |
| <ul> <li>O Disk (Unponted)</li> <li>O Disk (Unponted)</li> <li>Q Last 24 Hours</li> <li>Q Success</li> <li>Q Failed</li> </ul> |                                                                                                    | Backup     Markow       Image: Separation     Image: Separation       Image: Separation     Image: Separation< | Here:                                                                 |                   |
| A Home                                                                                                    |                                                                                                    |                                                                                                    |                                                                       |                   |
| Inventory                                                                                                    |                                                                                                    |                                                                                                    |                                                                       |                   |
| Backup Infrastructure                                                                                                    |                                                                                                    |                                                                                                    |                                                                       |                   |
| Storage Infrastructure                                                                                                    |                                                                                                    |                                                                                                    |                                                                       |                   |
| Tape Infrastructure                                                                                                    |                                                                                                    |                                                                                                    |                                                                       |                   |
| Files                                                                                                    |                                                                                                    |                                                                                                    | Activer Windows                                                       |                   |
| 11 Ga 🔋                                                                                                    | ٢                                                                                                    |                                                                                                    | Accédez aux paramètres pour act                                       | ver Windows.      |
| 1 job                                                                                                    |                                                                                                    |                                                                                                    | Connected to: localhost Build: 12.1.2.172                             | Community Edition |
| ₽ Tapez ici pour effectuer une                                                                                                 | e recherche 🛛 🗮 🔚                                                                                                    |                                                                                                    | ~ 팊 0                                                                 | 21/06/2024        |

Ensuite, on va choisir les mêmes paramètres jusqu'à la catégorie "Compteur", il y aura juste au nom de la tâche vous mettez évidemment ce que vous voulez, moi je vais mettre "Sauvegarde de configuration Proxmox01 VM".

Quand on est arrivé dans la catégorie "Computer", il faut choisir comme au-dessus, Individual Computer.

Et comme pour l'autre sauvegarde il faut rentrer les informations du serveur Proxmox.

| Add Computer                                                                                                    | × |
|----------------------------------------------------------------------------------------------------|---|
| Host name or IP address:                                                                                                    |   |
| 192.168.113.49                                                                                                    |   |
| Connect using admin credentials:                                                                                                    |   |
| Å nolann (nolann, last edited: 9 days ago) 🛛 🗸 🖌 🖌 🗸 🗸 🖌                                                                                                    |   |
| Manage accounts                                                                                                    |   |
| <ul> <li>Connect using certificate-based authentication<br/>Requires a Veeam Deployer service pre-installed to the target machine<br/>with a temporary server certificate.</li> </ul> |   |
| OK Cancel                                                                                                    |   |

Ensuite, dans le Backup Mode, il faut choisir le mode "File level backup (slower)" et cocher la case "Backup directly from live file system".

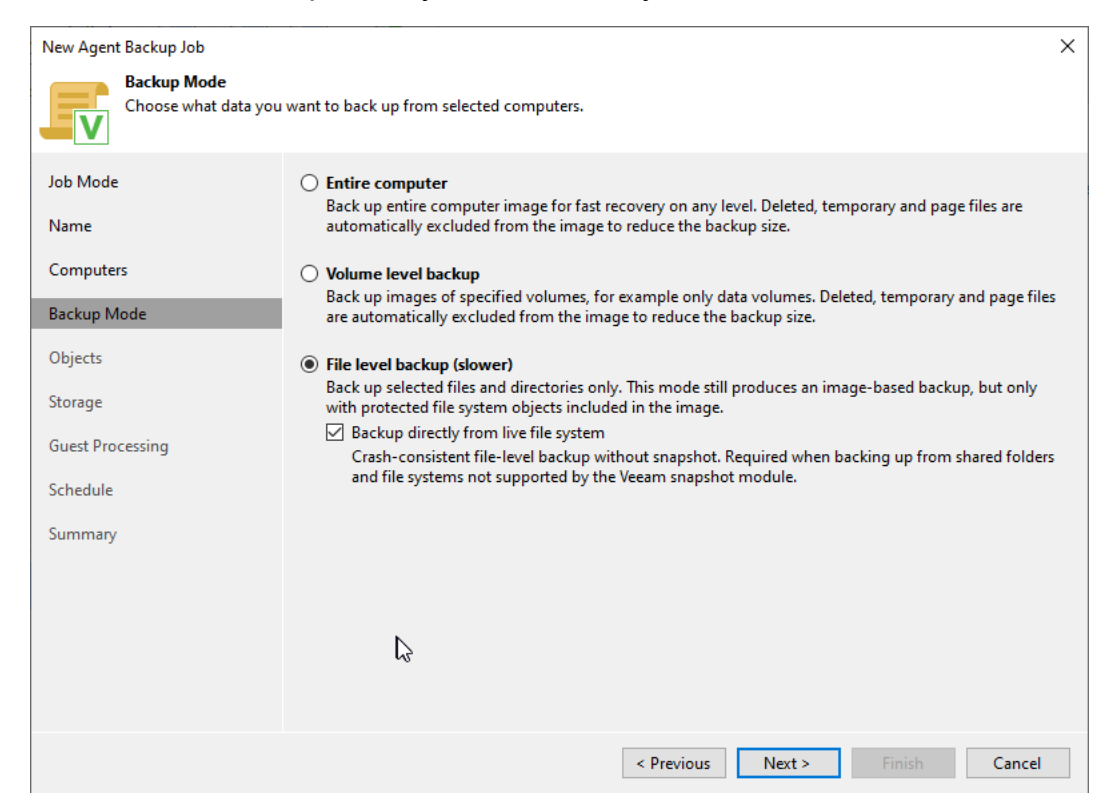

Après, dans la catégorie "Objets" il faut mettre le ou les chemins des fichiers de configuration Proxmox. Pour ma part, les fichiers de configuration sont stockés dans le chemin suivant : /etc/pve/qemu-server.

| root@pve: | /etc/pve# | ls qemu-se | rver     |          |  |
|-----------|-----------|------------|----------|----------|--|
| 100.conf  | 101.conf  | 102.conf   | 103.conf | 105.conf |  |
| root@pve: | /etc/pve# |            |          |          |  |
|           |           |            |          |          |  |

| Specify objects  | you would like to include in the backup.           |          |
|------------------|----------------------------------------------------|----------|
| Job Mode         | Objects to backup:                                 |          |
| Name             | bject                                              | Add      |
| Computers        |                                                    | Damana   |
| Backup Mode      |                                                    | Kemove   |
| Objects          |                                                    |          |
| Storage          |                                                    |          |
| Guest Processing |                                                    |          |
| Schedule         |                                                    |          |
| Summary          |                                                    |          |
|                  |                                                    |          |
|                  |                                                    |          |
|                  |                                                    |          |
|                  | To specify file exclusion settings, click Advanced | Advanced |

Ensuite, on peut cliquer sur "ok" jusqu'à la catégorie "Schedule" car on va cocher une case spéciale pour lui dire qu'on effectue cette tâche après que l'autre soit finie.

| New Agent Backup Job               | ×                                                                                                    |
|------------------------------------|----------------------------------------------------------------------------------------------------|
| Schedule<br>Specify the scheduling | options. If you do not set the schedule, the job will need to be controlled manually.                                 |
| Job Mode                           | ✓ Run the job automatically                                                                                           |
| Name                               | O Daily at this time: 22:00 € Everyday Oays                                                                           |
| -                                  | O Monthly at this time: 22:00 ▲ This day ∨ 1 ∨ Months                                                                 |
| Computers                          | O Periodically every: 1 V Hours V Schedule                                                                            |
| Backup Mode                        | After this job: test réussi (test)                                                                                    |
| Objects                            | Hotomatic reay                                                                                                    |
| Storage                            | Retry failed items processing: 3                                                                                      |
| Guest Processing                   | Wait before each retry attempt for: 10 👻 minutes Backup window Torminate ich exterior of the backup window            |
| Summary                            | Prevent long-running or accidentally started job from impacting your production infrastructure during the busy hours. |
|                                    |                                                                                                    |
|                                    |                                                                                                    |
|                                    |                                                                                                    |
|                                    | < Previous Apply Finish Cancel                                                                                        |

Après cela vous pouvez cliquer sur "Apply" et "Finish". Ensuite, on va faire place au test.

# Test des sauvegardes

Pour pouvoir faire un test des sauvegardes, je vais faire une sauvegarde et je vais supprimer une machine virtuelle pour tester si elle revient bien.

Résultat de la première tâche :

| 원]<br>로- Home View Job                                                                                                    |                                                 |                                                  | Veeam Backup                                                                                                    | and Replication Commu                                                                | unity Edition                               |                                   |                                                     | – 🗗 ×<br>?                 |
|----------------------------------------------------------------------------------------------------|-------------------------------------------------|--------------------------------------------------|----------------------------------------------------------------------------------------------------|--------------------------------------------------------------------------------------|---------------------------------------------|-----------------------------------|-----------------------------------------------------|----------------------------|
| Start Stop Retry Active<br>Job Control                                                                                                    | Edit Clone Disable Delete                       |                                                  |                                                                                                    |                                                                                      |                                             |                                   |                                                     |                            |
| Home                                                                                                    | Q Type in an object name                        | to search for                                    |                                                                                                    | X T All jobs                                                                         |                                             |                                   |                                                     |                            |
| <ul> <li>✓ Sobs</li> <li>✓ Backup</li> <li>✓ Disk</li> <li>✓ Disk</li> <li>✓ Disk (Orphaned)</li> <li>✓ Disk (Imported)</li> <li>✓ Disk (Imported)</li> <li>✓ Success</li> <li>✓ Success</li> </ul>       | Name<br>🔅 Sauvegarde de config<br>🔅 test réussi | Type<br>Linux Agent Backup<br>Linux Agent Backup | Objects<br>0 1<br>0 1                                                                                                    | Status †<br>Stopped<br>Stopped                                                       | Last Run<br>5 minutes ago<br>38 minutes ago | Last Result<br>Success<br>Success | Next Run<br>After (test réussi)<br>22/06/2024 13:00 | Target<br>test2<br>test2   |
| L. <b>*</b>                                                                                                    | < SUMMARY                                       |                                                  | DATA                                                                                                    |                                                                                      | STATUS                                      |                                   | THROUGHPUT (ALL TIME)                               | Speed 912 MB/s             |
| A Home                                                                                                    | Duration:<br>Processing rate:<br>Bottleneck:    | 24:04<br>429 MB/s<br>Source                      | Processed:<br>Read:<br>Transferred:                                                                                                    | 580,3 GB (100%)<br>580,3 GB<br>764,3 MB (777,5x)                                     | Success:<br>Warnings:<br>Errors:            | 1 오<br>0<br>0                     |                                                     |                            |
| Inventory       Backup Infrastructure       Storage Infrastructure       Image Infrastructure       Image Infrastructure       Image Infrastructure       Image Infrastructure       Image Infrastructure | Name                                            | Status /                                         | Action<br>Job started at 21<br>Building hosts lis<br>Processing pve<br>Load: Source 87 <sup>4</sup><br>Primary bottlene<br>Job finished at 2 | /06/2024 16:28:55<br>st<br>% > Proxy 79% > Netwo<br>ck: Source<br>1/06/2024 16:53:00 | ork 0% > Target 20%                         | Activer W                         | indows                                              | Duration<br>00:05<br>21:12 |
| 🚮 🕞 👻                                                                                                    |                                                 |                                                  |                                                                                                    |                                                                                      |                                             | Accédez aux                       | paramètres pour activ                               | er Windows.                |

Résultat de la deuxième tâche :

| Start Stop Facy Acting       Start Stop Facy Acting       Start Conve Disable Delete         Job Control       Details       Manage Job         Home                                                                                                    | 원회 Job Tools<br>Ξ· Home View Job                                                                                                    |                                                           |                                                  | Veeam Backup a                                                                                                    | nd Replication Commu                                                       | inity Edition                              |                                             |                                                    | - 8 ×<br>?                                 |
|----------------------------------------------------------------------------------------------------|----------------------------------------------------------------------------------------------------|-----------------------------------------------------------|--------------------------------------------------|----------------------------------------------------------------------------------------------------|----------------------------------------------------------------------------|--------------------------------------------|---------------------------------------------|----------------------------------------------------|--------------------------------------------|
| Home       Type in an adject name to search for       Image         Image       Type in an adject name to search for       Image         Image       Type in an adject name to search for       Image         Image       Type in an adject name to search for       Image         Image       Type in an adject name to search for       Image         Image       Type in an adject name to search for       Image         Image       Status 1       Last Run       Last Run       Last Run       Taget         Image       Status 2       Status 1       Last Run       Last Run       Last Run       Last Run       Taget         Image       Status 2       Status 1       Last Run       Last Run                                                                                                    | Start Stop Retry Active<br>Job Control                                                                                                    | Edit Clone Disable Delete                                 |                                                  |                                                                                                    |                                                                            |                                            |                                             |                                                    |                                            |
| Stobs Name Type Objects Status 1 Last Run Last Result Next Run Target   Backup Sopped Siminutes ago Success After flest relussi test2   Dick Dick Dick Linux Agent Backup 1 Stopped 39 minutes ago Success   Dick Dick Linux Agent Backup 1 Stopped 39 minutes ago Success 22/06/2024 13:00 test2   Subscress Falled Status 1 Stopped 39 minutes ago Success 22/06/2024 13:00 test2   Subscress Falled Vert Hours Vert Hours Vert Hours Vert Hours Vert Hours   Subscress Subscress 1 Operations: 0424 Processing rate: 0 KB/s Read: 2.9 KB   Processing rate: 0 KB/s Read: 2.9 KB Varnings: 0 Vert Hours   Processing rate: 0 KB/s Read: 2.9 KB Varnings: 0   Inventory Name Status Action Duration Ourston   Status Action Ourston Ourston 0.004 0.004   Storeesing rate: O Success Processing rule Ourston 0.004   Inventory Name Status Action 0.004   Processing rule Status Action 0.004   Image: Internet: 1.8 rule 0.004   Image: Internet: Status Action 0.004   Image: </th <th>Home</th> <th>Q Type in an object name</th> <th>to search for</th> <th></th> <th>X T All jobs</th> <th></th> <th></th> <th></th> <th></th>                                                                                                    | Home                                                                                                    | Q Type in an object name                                  | to search for                                    |                                                                                                    | X T All jobs                                                               |                                            |                                             |                                                    |                                            |
| SUMMARY     DATA     Status     Status     Processed:     2,9 KB (100%)     Success:     1     1       Image: Status     Name     0 KB/s     Read:     2,9 KB     Warnings:     0       Image: Status     Name     Status     Action     Duration       Image: Status     Status     Action     Duration       Image: Status     Status     Action     Duration       Image: Status     Success     0.004       Image: Status     Obidian tots list     00.04       Image: Status     Obidian tots list     00.04       Image: Status     Successing pre     03.02       Image: Status     Success     0 Success       Image: Status     Action     Duration       Image: Status     Obidian tots list     00.04       Image: Status     Obidian tots list     00.04       Image: Status     Processing pre     03.02       Image: Status     Successi     Obidian tots list     00.04       Image: Status     Processing pre     03.02       Image: Status     Processing pre     0.004       Image: Status     Processing pre     0.004       Image: Status     Processing pre     0.004       Image: Status     Processing pre     0.004                                                                                                    | <ul> <li>Sobs</li> <li>Backup</li> <li>Backups</li> <li>Disk</li> <li>Disk</li> <li>Disk (Orphaned)</li> <li>Disk (Imported)</li> <li>Disk (Imported)</li> <li>Success</li> <li>Failed</li> </ul> | Name<br>Sauvegarde de config<br>test réussi<br>Constantes | Type<br>Linux Agent Backup<br>Linux Agent Backup | Objects<br>1<br>1                                                                                                    | Status †<br>Stopped<br>Stopped                                             | Last Run<br>5 minutes<br>39 minute         | Last Result<br>ago Success<br>s ago Success | Next Run<br>After [test réuss]<br>22/06/2024 13:00 | Target<br>test2<br>test2                   |
| Inventory     Name     Status     Action     Duration       Image: Infrastructure     Image: Infrastructure     Image: Infrastructure     Image: Infrastructure     Image: Infrastructure     Image: Infrastructure     Image: Infrastructure     Image: Infrastructure     Image: Infrastructure     Image: Image: Infrastructure     Image: Image: | A Home                                                                                                    | SUMMARY<br>Duration:<br>Processing rate:<br>Bottleneck:   | 04:24 1<br>0 KB/s 1<br>Target 7                  | DAIA<br>Processed:<br>Read:<br>Transferred:                                                                                            | 2,9 KB (100%)<br>2,9 KB<br>47,8 KB (0,1x)                                  | STATUS<br>Success:<br>Warnings:<br>Errors: | 1 🕗<br>0<br>0                               | THROUGHPUT (ALL TIME                               | )<br>Speed: 4 KB/s                         |
|                                                                                                    | Priventory     Storage Infrastructure     Storage Infrastructure     Tape Infrastructure     Files     Siles                                                                                      | Name                                                      | Status A<br>Success                              | ction<br>Job started at 21//<br>Building hosts list<br>Processing pve<br>Load: Source 0% :<br>Primary bottlenec<br>Job finished at 21. | 06/2024 17:02:40<br>> Proxy 0% > Network<br>k: Target<br>/06/2024 17:07:04 | 3% > Target 99%                            | Activer Wi<br>Accédez aux p                 | ndows<br>paramètres pour activ                     | Duration<br>00:04<br>03:02<br>Per Windows. |

Maintenant je vais supprimer une machine virtuelle. Sur Proxmox, j'ai supprimé le PC d'un client qui a pour ID 105.

Dans Veeam, on clique sur le bouton "Restore" et "Agent".

| Backup Replication CDP<br>Job × Job × Policy ×<br>Primary Jobs                                                                    | reBackup<br>Job<br>obs<br>Virme in ga object parts | Export Security &<br>Backup Compliance<br>Actions |         | X All jobs                              |                                  |                    |                                         |                   |
|----------------------------------------------------------------------------------------------------|----------------------------------------------------|---------------------------------------------------|---------|-----------------------------------------|----------------------------------|--------------------|-----------------------------------------|-------------------|
|                                                                                                    |                                                    | N                                                 |         | A 1 1 1 1 1 1 1 1 1 1 1 1 1 1 1 1 1 1 1 |                                  |                    |                                         |                   |
| a Solos                                                                                                    | Name                                               | Туре                                              | Objects | Status 🕇                                | Last Run                         | Last Result        | Next Run                                | Target            |
| Backup     Backups                                                                                                    | Sauvegarde de config                               | Linux Agent Backup<br>Linux Agent Backup          | 1       | Stopped                                 | 14 minutes ago<br>48 minutes ago | Success            | After [test reussi]<br>22/06/2024 13:00 | test2<br>test2    |
| <ul> <li>Disk</li> <li>Disk (Orphaned)</li> <li>Disk (Mported)</li> <li>Last 24 Hours</li> <li>Success</li> <li>Failed</li> </ul> |                                                    |                                                   |         |                                         |                                  |                    |                                         |                   |
| A Home                                                                                                    |                                                    |                                                   |         |                                         |                                  |                    |                                         |                   |
| Inventory                                                                                                    |                                                    |                                                   |         |                                         |                                  |                    |                                         |                   |
| Sackup Infrastructure                                                                                                    |                                                    |                                                   |         |                                         |                                  |                    |                                         |                   |
| Storage Infrastructure                                                                                                    |                                                    |                                                   |         |                                         |                                  |                    |                                         |                   |
| Tape Infrastructure                                                                                                    |                                                    |                                                   |         |                                         |                                  |                    |                                         |                   |
| Files                                                                                                    |                                                    |                                                   |         |                                         |                                  | Activer Wi         | ndows                                   |                   |
| 🚮 🗟 👻                                                                                                    | <                                                  |                                                   |         |                                         |                                  | Accédez aux p      | paramètres pour acti                    | /er Windows.      |
| 2 jobs                                                                                                    |                                                    |                                                   |         |                                         | Conne                            | cted to: localhost | Build: 12.1.2.172                       | Community Edition |

Ensuite, il faut cliquer sur "Guest files restore" car ce sont les fichiers de la VM qu'on veut restaurer.

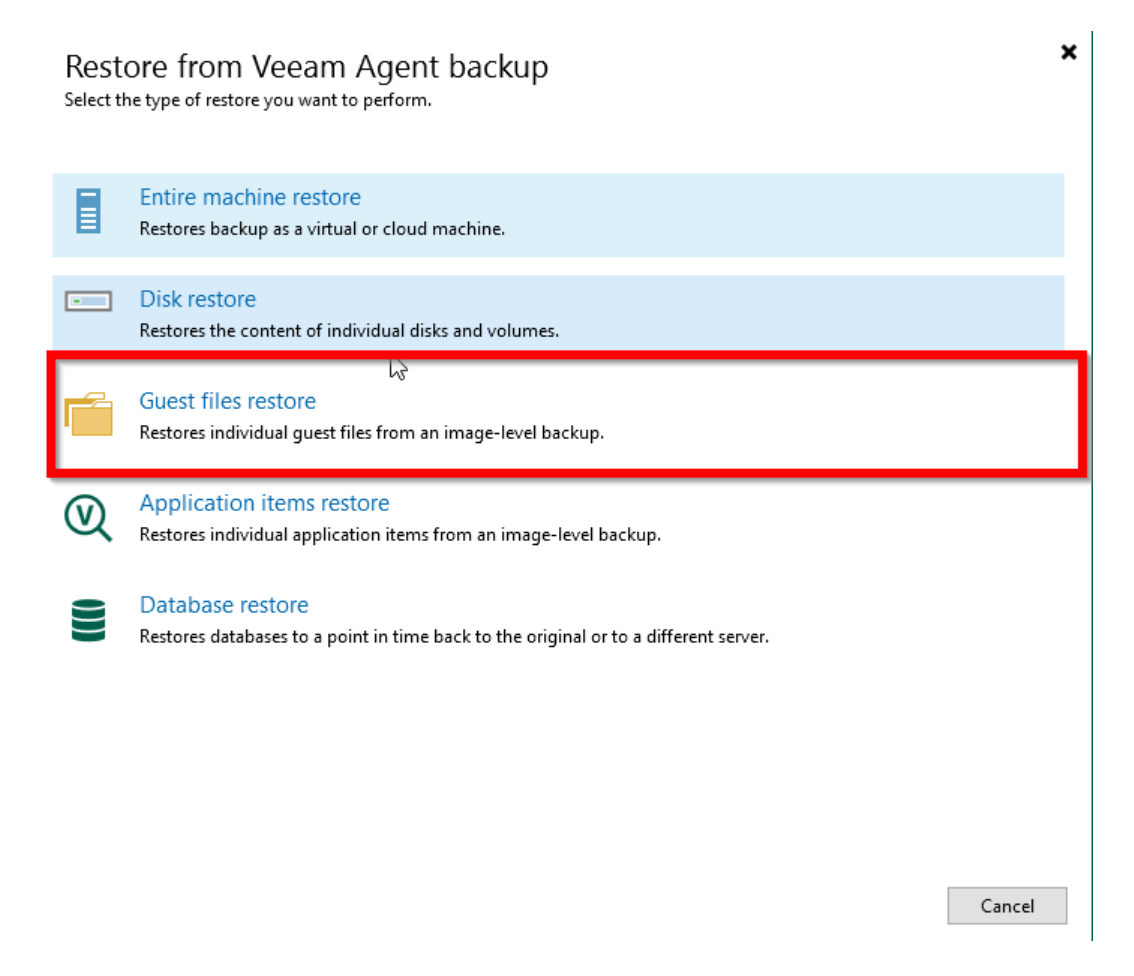

Après, il faut choisir Linux car Proxmox c'est une base Linux .

| ¢ | Guest Files ×<br>Select the operating system of the machine you're restoring from.                                                                  |
|---|----------------------------------------------------------------------------------------------------|
|   | Microsoft Windows<br>Restores guest files from Veeam Agent backup of a Microsoft Windows-based machine.                                             |
| ۵ | Linux and other<br>Restores guest files from Veeam Agent backup of a Linux, Micro Focus OES (Novell), Solaris, Unix, BSD or MacOS<br>based machine. |
|   |                                                                                                    |
|   |                                                                                                    |
|   |                                                                                                    |
|   | Concel                                                                                                    |

Maintenant, on va choisir sur quelles sauvegardes on veut chercher notre dossier à restaurer. Dans notre cas, on va choisir la sauvegarde "test réussi".

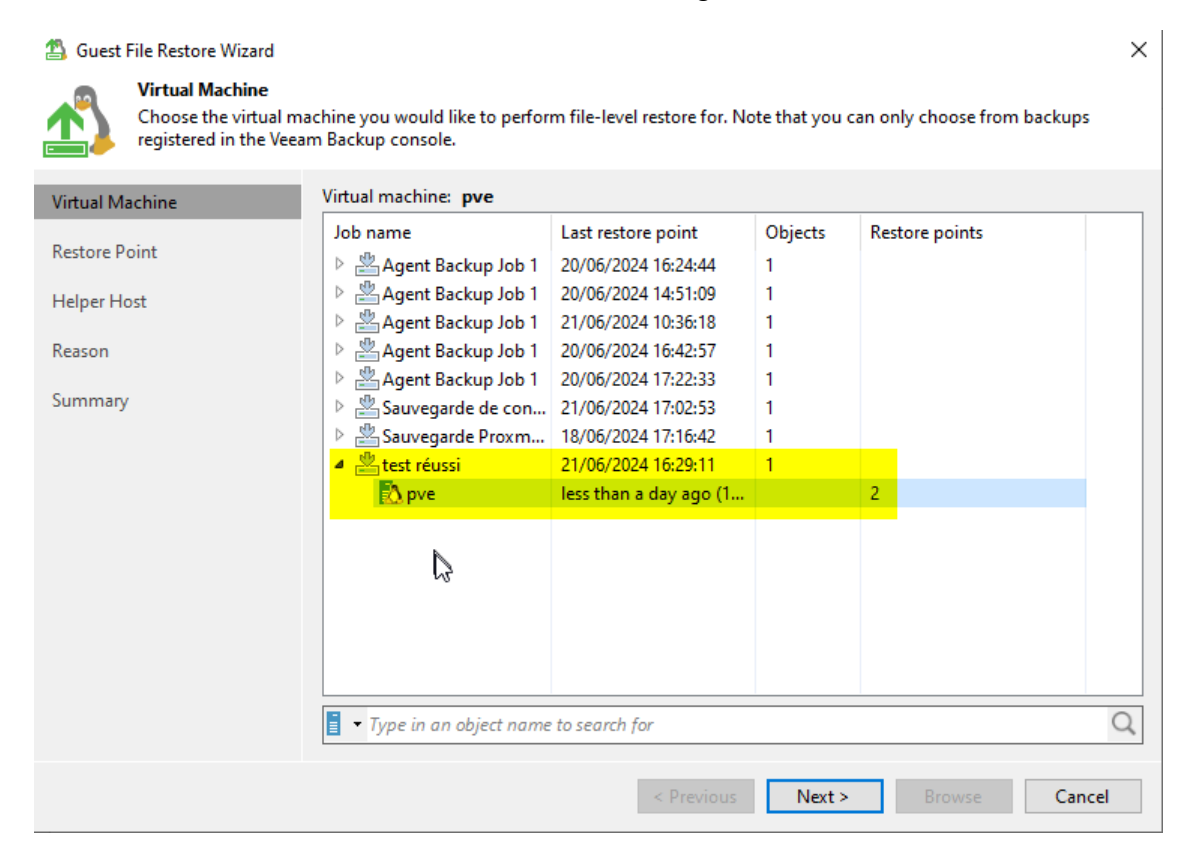

Après, on prend n'importe laquelle car ça sera pareil donc il suffit de cliquer sur "Next".

Sur cette page, il faut choisir le proxy, par défaut c'est lui-même sauf que j'ai créé un proxy donc on va l'utiliser.

| 🐴 Guest                | File Restore Wizard                                          |                                                                                                    | ×             |
|------------------------|--------------------------------------------------------------|----------------------------------------------------------------------------------------------------|---------------|
|                        | Helper Host<br>Select a Linux server<br>system you need to r | to mount the backup to for file-level recovery. Ensure that the selected Linux system can me<br>estore from. | ount the file |
| Virtual M<br>Restore P | achine                                                       | Linux server:<br>192.168.113.146 (Debian Proxy) V                                                            | Add           |
| Helper H               | ost                                                          |                                                                                                    |               |
| Reason                 |                                                              |                                                                                                    |               |
| Summary                | /                                                            |                                                                                                    |               |
|                        |                                                              |                                                                                                    |               |
|                        |                                                              |                                                                                                    |               |
|                        |                                                              |                                                                                                    |               |
|                        |                                                              |                                                                                                    |               |
|                        |                                                              |                                                                                                    |               |
|                        |                                                              |                                                                                                    |               |
|                        |                                                              |                                                                                                    |               |
|                        |                                                              | < Previous Next > Browse                                                                                     | Cancel        |

Après, vous pouvez cliquer sur "ok" et "browse" .

Ensuite, il faut chercher le dossier qu'on veut restaurer.